| <b>GSI</b><br>This is global | <u>Version</u><br>0.1 | <u>Date</u><br>May 11, 2018 | <u>Page</u><br>1/ 42 |
|------------------------------|-----------------------|-----------------------------|----------------------|
| <u>Title</u>                 | Prepared by           | Reviewed by                 | Approved by          |
| USER MANUAL                  |                       |                             |                      |

# **USER MANUAL**

## EZD-LICPA23

## EZS-LICPA30

May 11, 2018

## GS Instech Co., Ltd.

| <b>GSI</b><br>This is global | <u>Version</u><br>0.1 | <u>Date</u><br>May 11, 2018 | <u>Page</u><br>2/ 42 |
|------------------------------|-----------------------|-----------------------------|----------------------|
| <u>Title</u>                 | <u>Prepared by</u>    | <u>Reviewed by</u>          | <u>Approved by</u>   |
| USER MANUAL                  |                       |                             |                      |

### [CHANGE RECORD]

| DATE         | NAMES    | DESCRIPTIONS   | VERSION | REMARK |
|--------------|----------|----------------|---------|--------|
| May 11, 2018 | H.J.CHOI | Original Draft | 0.1     |        |
|              |          |                |         |        |
|              |          |                |         |        |
|              |          |                |         |        |

| <b>GSI</b><br>This is global | <u>Version</u><br>0.1 | <u>Date</u><br>May 11, 2018 | <u>Page</u><br>3/ 42 |
|------------------------------|-----------------------|-----------------------------|----------------------|
| <u>Title</u>                 | Prepared by           | <u>Reviewed by</u>          | Approved by          |
| USER MANUAL                  |                       |                             |                      |

## [TABLE OF CONTENTS]

| СН   | APTER's INDEX                                |
|------|----------------------------------------------|
| 1.   | GENERAL                                      |
| 1.1. | Purpose                                      |
| 1.2. | Copyright                                    |
| 1.3. | FCC Warning Statements                       |
| 2.   | INTRODUCTION                                 |
| 2.1. | System Overview                              |
| 2.2. | Main Features                                |
| 3.   | SYSTEM DESIGN FOR EZD-LICPA23 (DONOR UNIT)   |
| 3.1. | Exterior View                                |
| 3.2. | Interior View14                              |
| 3.3. | External Interface                           |
| 3.4. | FCC Statement16                              |
| 4.   | SYSTEM DESIGN FOR EZS-LICPA30 (SERVICE UNIT) |
| 4.1. | Exterior View                                |
| 4.2. | Interior View                                |
| 4.3. | External Interface                           |
| 4.4. | FCC Statement                                |

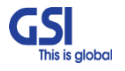

|              | GSI                      | <u>Version</u>       | <u>Date</u>        | <u>Page</u>        |      |
|--------------|--------------------------|----------------------|--------------------|--------------------|------|
| <b></b>      | This is global           | 0.1                  | May 11, 2018       | 4/ 42              |      |
| <u>Title</u> |                          | Prepared by          | <u>Reviewed by</u> | <u>Approved by</u> |      |
| USER         | MANUAL                   |                      |                    |                    | ĺ    |
| 5.           | SYSTEM SPECIFICATIO      | N                    | ••••••             | ••••••             | . 21 |
| 5.1.         | RF Performance           |                      | ••••••             |                    | 21   |
| 5.2.         | Frequency Information    |                      |                    |                    | 23   |
| 5.2.1.       | 700MHz                   |                      |                    |                    |      |
| 5.2.2.       | 800/850MHz               |                      |                    |                    |      |
| 5.2.3.       | 1900MHz                  |                      |                    |                    |      |
| 5.2.4.       | 2100MHz                  |                      |                    |                    |      |
| 5.3.         | Configuration & Mechan   | ical Specification   | ••••••             |                    | 27   |
| 6.           | SYSTEM BLOCK CONFI       | GURATION             | •••••              | •••••              | . 28 |
| 6.1.         | Block Diagram            |                      |                    |                    | 28   |
| 7.           | GUI OVERVIEW             | •••••                | ••••••             | ••••••             | . 30 |
| 7.1.         | Configuration the Laptop | to Connect to the Re | epeater            |                    | 30   |
| 7.2.         | Login-In Screen          | •••••                | ••••••             |                    | 31   |
| 7.3.         | Main Screen              | •••••                |                    | •••••              | 32   |
| 7.4.         | RF Status                | •••••                |                    | •••••              | 33   |
| 7.5.         | RF Configuration         | •••••                |                    |                    | 34   |
| 7.6.         | Band Selection           |                      |                    |                    | 35   |
| 8.           | SYSTEM INSTALLATION      | Ν                    | ••••••             | ••••••             | . 36 |
| 8.1.         | Warnings and Hazards     |                      |                    |                    | 37   |
| 8.1.1.       | Electric Shock           |                      |                    |                    |      |
| 8.1.2.       | Exposure to RF           |                      |                    |                    |      |
| 8.2.         | Service Man Installation | Guide                |                    | •••••              | 38   |
| 8.2.1.       | Wall Mount Installation  |                      |                    |                    |      |

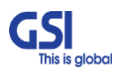

| <b>GSI</b><br>This is global | <u>Version</u><br>0.1 | <u>Date</u><br>May 11, 2018 | <u>Page</u><br>5/ 42 |
|------------------------------|-----------------------|-----------------------------|----------------------|
| <u>Title</u>                 | Prepared by           | <u>Reviewed by</u>          | <u>Approved by</u>   |
| USER MANUAL                  |                       |                             |                      |

| 8.3.   | Cable Connection             | )  |
|--------|------------------------------|----|
| 8.3.1. | AC Power cable connection    | 40 |
| 8.3.2. | Local Maintenance Connection | 41 |
| 8.3.3. | Grounding cable Connection   | 41 |

### FIGURE's INDEX

| FIGURE 1.FCC/ UL CERTIFICATION STATEMENT                        | 8  |
|-----------------------------------------------------------------|----|
| FIGURE 2.EZ-DAS APPLICATION CONFIGURATIONS                      | 11 |
| FIGURE 3. EZD-LICPA23 EXTERIOR VIEW                             | 13 |
| FIGURE 4. EZD-LICPA23 INTERIOR VIEW                             | 14 |
| FIGURE 5. EZD-LICPA23 EXTERNAL INTERFACE                        | 15 |
| FIGURE 6. EZD-LICPA23 UNIT FCC STATEMENT                        | 16 |
| FIGURE 6. EZS-LICPA30 EXTERIOR VIEW                             | 17 |
| FIGURE 7. EZS-LICPA30 INTERIOR VIEW                             |    |
| FIGURE 9. EZS-LICPA30 EXTERNAL INTERFACE                        | 19 |
| FIGURE 10. EZS-LICPA30 UNIT FCC STATEMENT                       |    |
| FIGURE 11. EZD-LICPA23 BLOCK DIAGRAM CONFIGURATION              |    |
| FIGURE 12. EZS-LICPA30 BLOCK DIAGRAM CONFIGURATION              |    |
| FIGURE 13. THE WAY TO FIX THE BRACKET ON THE POLE (NORMAL TYPE) |    |
| FIGURE 14. THE WAY TO FIX FIRMLY THE SYSTEM FOR POLE MOUNTING   |    |

### TABLE's INDEX

| TABLE 1. EZD-LICPA23 UNIT CONFIGURATION                             | 14 |
|---------------------------------------------------------------------|----|
| TABLE 2. EZD-LICPA23 EXTERNAL INTERFACE DESCRIPTION                 | 15 |
| TABLE 3. EZS-LICPA30 UNIT CONFIGURATION                             | 18 |
| TABLE 4. EZS-LICPA30 EXTERNAL INTERFACE DESCRIPTION                 | 19 |
| TABLE 5. EZ-DAS RF PERFORMANCE DESCRIPTION                          |    |
| TABLE 6. EZ-DAS 700MHZ OPERATING FREQUENCY INFORMATION              | 23 |
| TABLE 7. EZ-DAS 800/850MHZ OPERATING FREQUENCY INFORMATION FOR CDMA | 24 |
| TABLE 8. EZ-DAS 800/850MHZ OPERATING FREQUENCY INFORMATION FOR LTE  | 24 |
| TABLE 9. EZ-DAS 1900MHZ OPERATING FREQUENCY INFORMATION FOR CDMA    | 25 |
| TABLE 10. EZ-DAS 1900MHZ OPERATING FREQUENCY INFORMATION FOR LTE    | 25 |

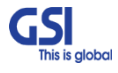

| <b>GSI</b>                  | <u>Version</u>     | <u>Date</u>        | <u>Page</u>        |
|-----------------------------|--------------------|--------------------|--------------------|
| This is global              | 0.1                | May 11, 2018       | 6/ 42              |
| <u>Title</u><br>USER MANUAL | <u>Prepared by</u> | <u>Reviewed by</u> | <u>Approved by</u> |

| TABLE 11. EZ-DAS 2100MHZ OPERATING FREQUENCY INFORMATION  |    |
|-----------------------------------------------------------|----|
| TABLE 12. EZ-DAS CONFIGURATION & MECHANICAL SPECIFICATION | 27 |
| TABLE 13. EZ-DAS INSTALLATION ACCESSORIES                 |    |

| GSI<br>This is global | <u>Version</u><br>0.1 | <u>Date</u><br>May 11, 2018 | <u>Page</u><br>7/ 42 |
|-----------------------|-----------------------|-----------------------------|----------------------|
| <u>Title</u>          | Prepared by           | <u>Reviewed by</u>          | <u>Approved by</u>   |
| USER MANUAL           |                       |                             |                      |

### 1. General

### 1.1. Purpose

This document introduces features, specifications, structures and operation guideline for

the EZD-LICPA23/ EZS-LICPA30.

### 1.2. Copyright

All text and image in this document are subject to the copyright of GS Instech Co., Ltd.

This document may not be reproduced, distributed, or modified without the written permission of

GS Instech Co., Ltd.

| GSI            | <u>Version</u>     | <u>Date</u>        | <u>Page</u>        |
|----------------|--------------------|--------------------|--------------------|
| This is global | 0.1                | May 11, 2018       | 8/ 42              |
| <u>Title</u>   | <u>Prepared by</u> | <u>Reviewed by</u> | <u>Approved by</u> |
| USER MANUAL    |                    |                    |                    |

### 1.3. FCC Warning Statements

FCC Warning Statement for system is follows. Must attach the label under manufacturing.

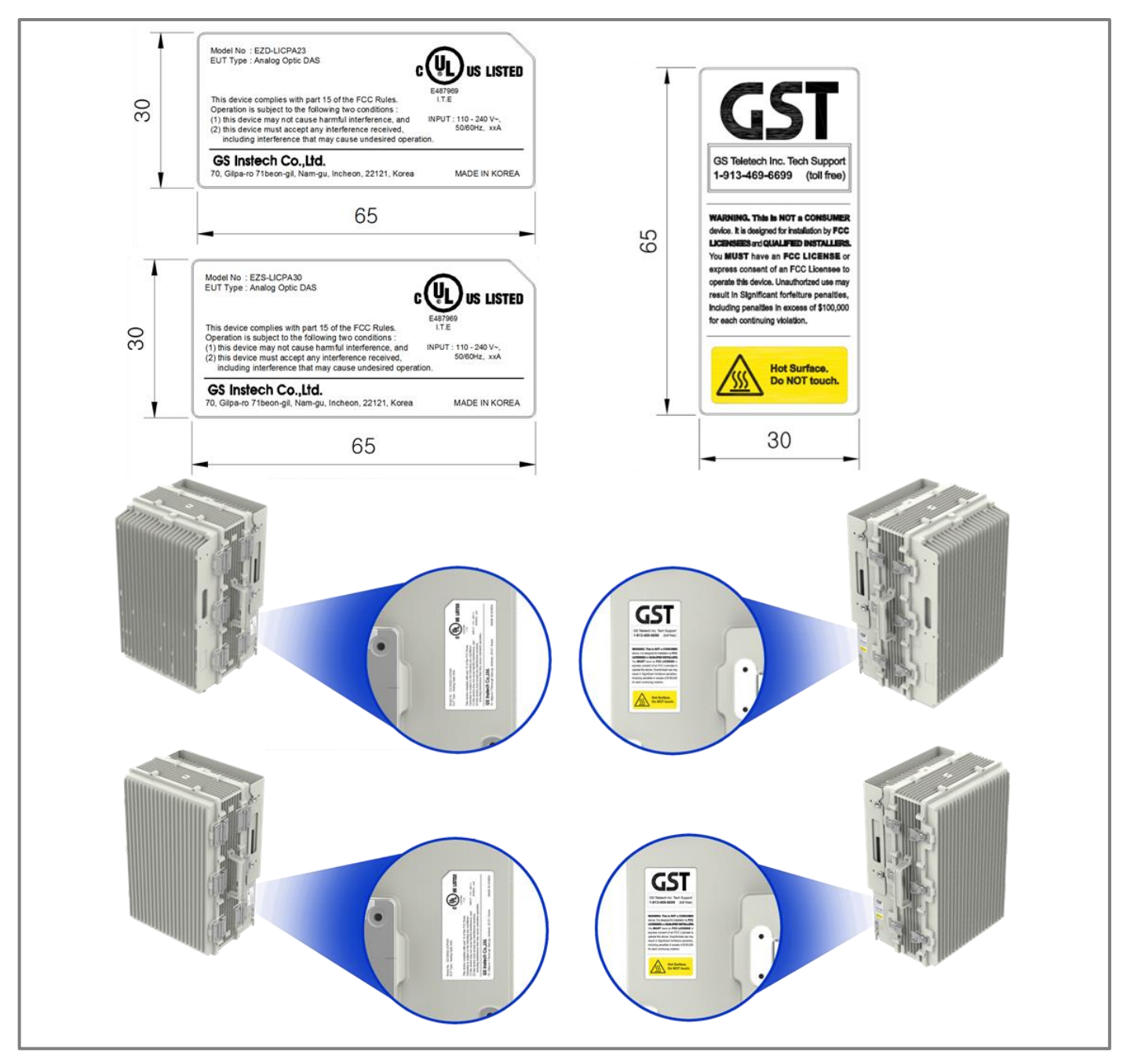

Figure 1.FCC/ UL Certification Statement

GSI This is global

|   | GSI            | <u>Version</u>     | <u>Date</u>        | <u>Page</u>        |
|---|----------------|--------------------|--------------------|--------------------|
| _ | This is global | 0.1                | May 11, 2018       | 9/ 42              |
|   | <u>Title</u>   | <u>Prepared by</u> | <u>Reviewed by</u> | <u>Approved by</u> |
|   | USER MANUAL    |                    |                    |                    |

### FCC Part 15.105 statement (Class A)

This equipment has been tested and found to comply with the limits for a Class A digital device, pursuant to part 15 of the FCC Rules. These limits are designed to provide reasonable protection against harmful interference when the equipment is operated in a commercial environment. This equipment generates, uses, and can radiate radio frequency energy and, if not installed and used in accordance with the instruction manual, may cause harmful interference to radio communications. Operation of this equipment in a residential area is likely to cause harmful interference in which case the user will be required to correct the interference at his own expense.

### FCC Part 15.21 statement

Any changes or modifications not expressly approved by the party responsible for compliance could void the user's authority to operate this equipment.

- Home/ personal use are prohibited
- Use of unauthorized antennas, cables, and/or coupling devices not conforming with ERP/EIRP

and/or indoor-only restrictions is prohibited

| GSI            | <u>Version</u>     | <u>Date</u>        | <u>Page</u>        |
|----------------|--------------------|--------------------|--------------------|
| This is global | 0.1                | May 11, 2018       | 10/ 42             |
| <u>Title</u>   | <u>Prepared by</u> | <u>Reviewed by</u> | <u>Approved by</u> |
| USER MANUAL    |                    |                    |                    |

#### **RF Radiation Exposure**

This equipment complies with RF radiation exposure limits set forth for an uncontrolled environment. This transmitter must not be co-located or operating in conjunction with any other antenna or transmitter. RF exposure will be addressed at time of installation and the use of higher gain antennas may require larger separation distances.

#### Antenna installation

Antennas must be installed in accordance with FCC 27.50, 24. The height of the antenna above average terrain (HAAT) must not exceed limit in the following table.

| Туре | Model name(s) | HAAT (m)  | Antenna again |
|------|---------------|-----------|---------------|
|      | EZ-DASS-L37   | 11 337.60 | 3dBi          |
|      | EZ-DASS-L30   | 25 313.42 | 3dBi          |
|      | EZ-DASS-IC37  | 4 293.78  | 3dBi          |
| CLI  | EZ-DASS-IC30  | 9 534.59  | 3dBi          |
| 50   | EZ-DASS-P37   | 2 749.43  | 7dBi          |
|      | EZ-DASS-P30   | 6 135.58  | 7dBi          |
|      | EZ-DASS-A39   | 5 725.41  | 7dBi          |
|      | EZ-DASS-A32   | 13 003.80 | 7dBi          |
|      | EZ-DASD-L23   | 14 408.20 | 15dBi         |
| DU   | EZ-DASD-IC23  | 5 360.99  | 15dBi         |
| UU   | EZ-DASD-P23   | 3 799.80  | 18dBi         |
|      | EZ-DASD-A23   | 10 151.20 | 18dBi         |

**WARNING**. THIS is NOT a CONSUMER device. It is designed for installation by FCC LICENSEES and QUALIFIED INSTALLERS. You MUST have an FCC LICENSE or express consent of an FCC Licenses to operate this device. Unauthorized use may result in significant forfeiture penalties, including penalties in excess of \$100,000 for each continuing violation.

| <b>GSI</b><br>This is global | <u>Version</u><br>0.1 | <u>Date</u><br>May 11, 2018 | <u>Page</u><br>11/ 42 |
|------------------------------|-----------------------|-----------------------------|-----------------------|
| <u>Title</u>                 | Prepared by           | <u>Reviewed by</u>          | Approved by           |
| USER MANUAL                  |                       |                             |                       |

### 2. Introduction

### 2.1. System Overview

EZ-DAS is designed to improve coverage and capacity of Commercial Quad Band.

Either feeding Carrier BTS signal directly or receiving signal via antenna, it provides coverage

Building in RF shadow.

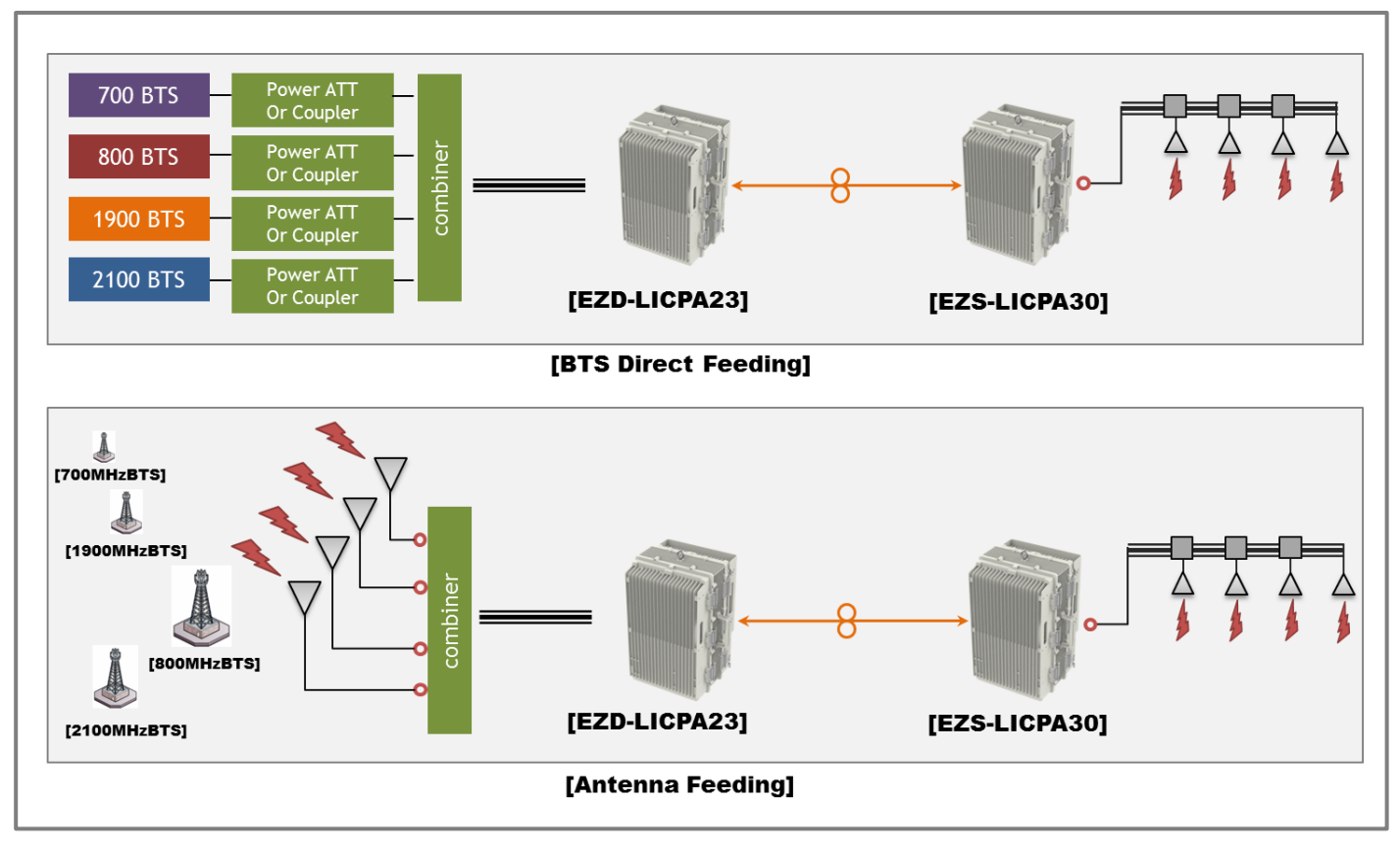

**Figure 2.EZ-DAS Application Configurations** 

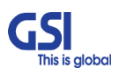

| <b>GSI</b><br>This is global | <u>Version</u><br>0.1 | <u>Date</u><br>May 11, 2018 | <u>Page</u><br>12/ 42 |
|------------------------------|-----------------------|-----------------------------|-----------------------|
| <u>Title</u>                 | Prepared by           | <u>Reviewed by</u>          | <u>Approved by</u>    |
| USER MANUAL                  |                       |                             |                       |

### 2.2. Main Features

- All-in One Donor Unit
- Compose several units such as Optic Transceiver, NMS, PSU, BDA, Cavity Filter etc.
- Convenient to install in Middle Size Building with proper cost of one set

### • Support the BTS or Antenna Feeding Solution

- Either feeding Carrier BTS Signal directly or receiving signal via Antenna
- With built-in BDA(Bi-Directional Amplifier) function, it is possible to use under Antenna feeding condition
- Choose the Filtering Methods accord to the operating condition
  - For Neutral Host installations, able to support the Full Band Filtering
- Improving Service Quality under Multi-Carriers Area
  - Up to 6 Non-Contiguous block and gain per block based on Downlink Input Topologies
  - Dealing with Near-far & Uplink Noise Floor Rise

#### Topologies

- 1:4 Branches between Donor Unit and Service Unit.
- 3 Daisy Chain is possible with Daisy Chain Optic Unit.
- Supporting Technologies
- CDMA, LTE
- Supporting Frequencies
  - Commercial Quad band (700M, 800+850M, 1900M, 2100M)
- Supporting Output Power
- Composite 4W with EZ-DASS-LICPA 30 (1W per Band)
- Composite 20W with EZ-DASS-LICPA 37 (5W per Band)
- Functions
- Support AGC, ALC, AGA with LLA(Low Limit ALC), ASD
- FCC Part 22, 24,27,90 & Part 15B class A

| <b>GSI</b><br>This is global | <u>Version</u><br>0.1 | <u>Date</u><br>May 11, 2018 | <u>Page</u><br>13/ 42 |
|------------------------------|-----------------------|-----------------------------|-----------------------|
| <u>Title</u>                 | Prepared by           | Reviewed by                 | Approved by           |
| USER MANUAL                  |                       |                             |                       |

### 3. System Design for EZD-LICPA23 (Donor Unit)

### 3.1. Exterior View

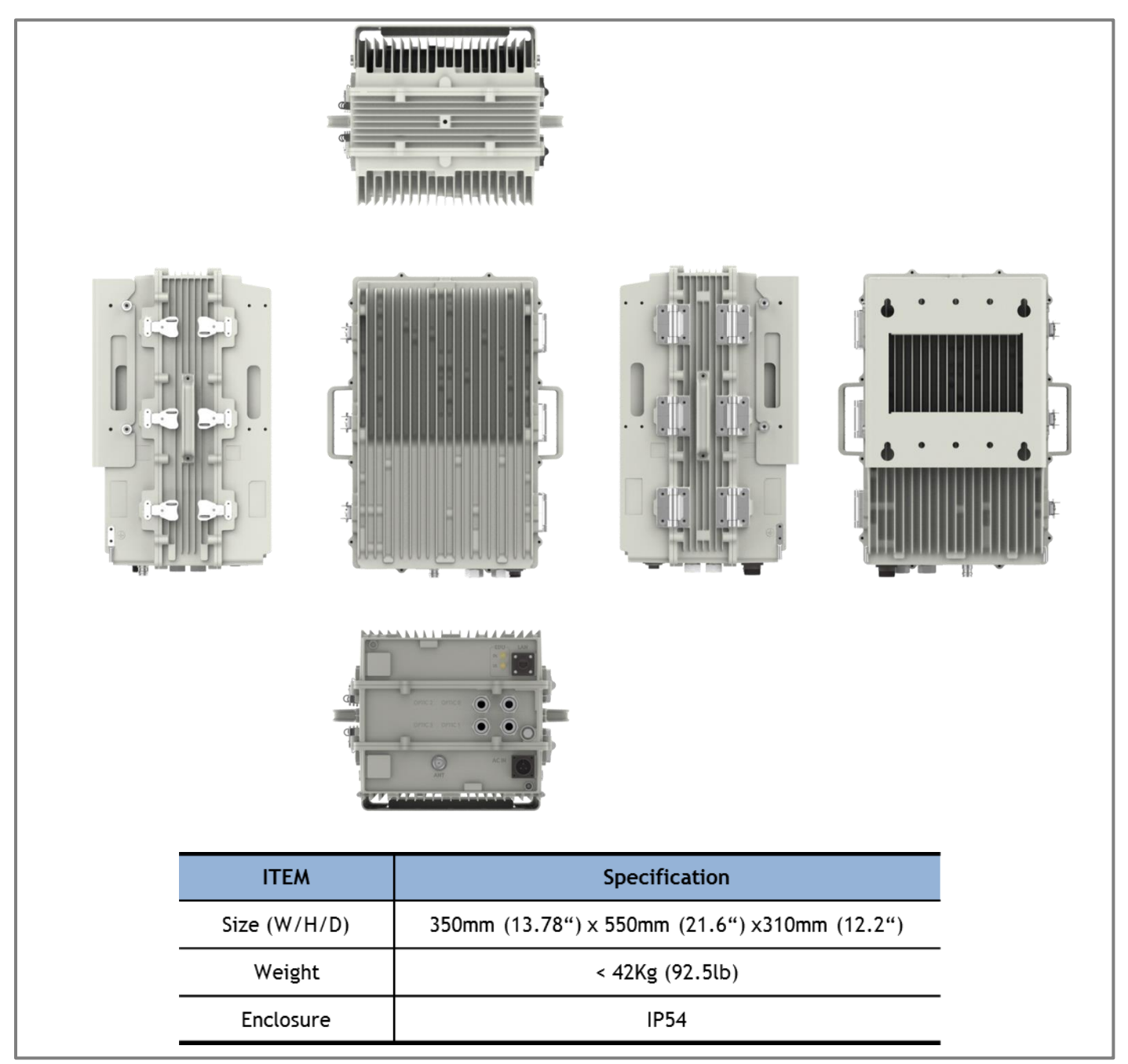

### Figure 3. EZD-LICPA23 Exterior View

| GSI            | <u>Version</u>     | <u>Date</u>        | <u>Page</u>        |
|----------------|--------------------|--------------------|--------------------|
| This is global | 0.1                | May 11, 2018       | 14/ 42             |
| <u>Title</u>   | <u>Prepared by</u> | <u>Reviewed by</u> | <u>Approved by</u> |
| USER MANUAL    |                    |                    |                    |

### 3.2. Interior View

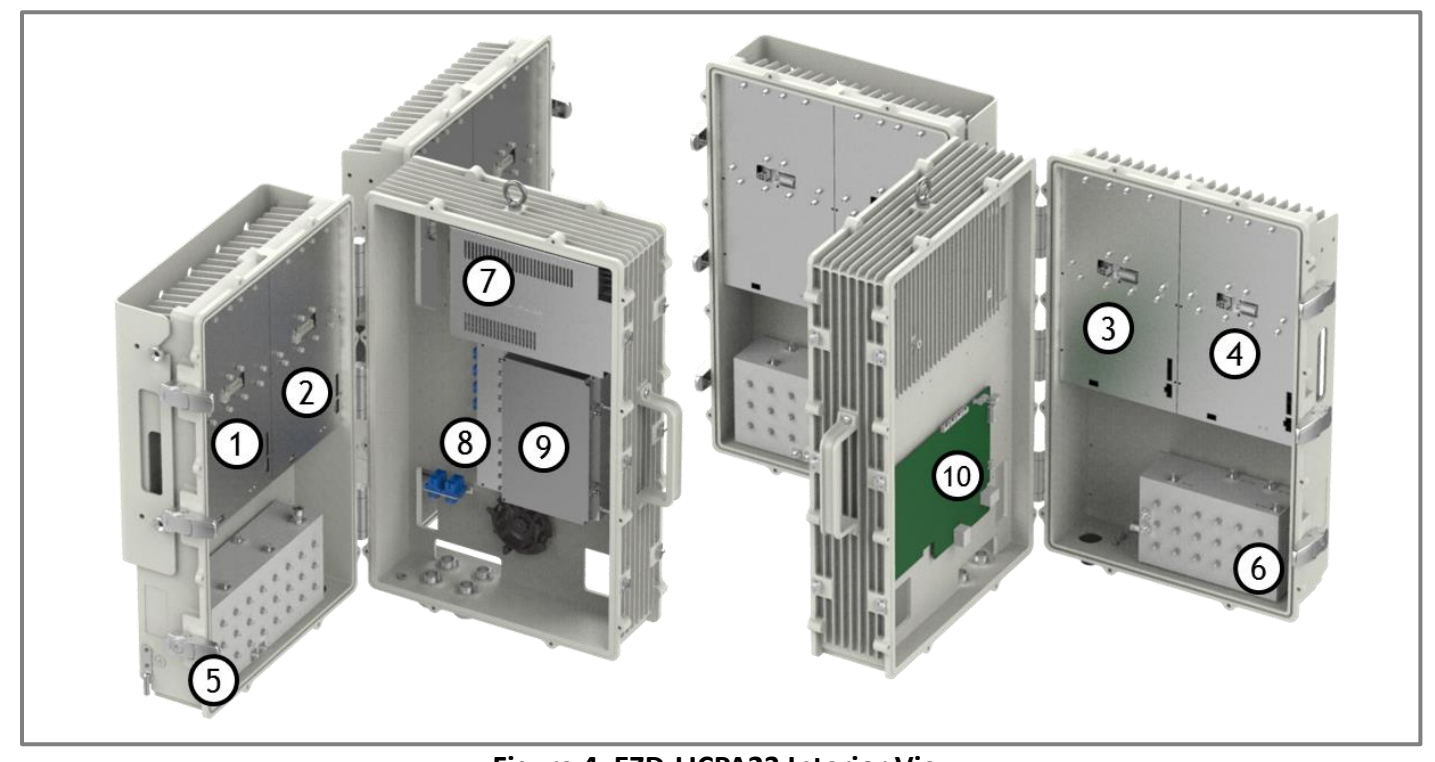

| Figure 4. EZD-LICPA23 Interior View |               |                                                               |  |  |
|-------------------------------------|---------------|---------------------------------------------------------------|--|--|
| No                                  | Name          | Remark                                                        |  |  |
| 1                                   | EZ-DASD-IC23  | 800/850MHz RF Digital Filter Unit                             |  |  |
| 2                                   | EZ-DASD-P23   | 1900MHz RF Digital Filter Unit                                |  |  |
| 3                                   | EZ-DASD-L23   | 700MHz RF Digital Filter Unit                                 |  |  |
| 4                                   | EZ-DASD-A23   | 2100MHz RF Digital Filter Unit                                |  |  |
| 5                                   | Cavity Filter | Quadplexer for 800/850M & 1900M/ 700M+2100M Band Combiner     |  |  |
| 6                                   | Cavity Filter | Quadplexer for 700M & 2100M                                   |  |  |
| 7                                   | PSU           | AC Input Voltage: 110VAC~240VAC(60Hz)/ DC Output Voltage: +6V |  |  |
| 8                                   | DOU           | Donor Optic Unit (4Port)                                      |  |  |
| 9                                   | RCDU-5W       | 5Way RF Channel Distribute Unit                               |  |  |
| 10                                  | SNMP Board    | Apply for Web-UI/ Communicate with Service Unit               |  |  |

### Table 1. EZD-LICPA23 Unit Configuration

| GSI            | <u>Version</u> | Date               | <u>Page</u>        |
|----------------|----------------|--------------------|--------------------|
| This is global | 0.1            | May 11, 2018       | 15/ 42             |
| <u>Title</u>   | Prepared by    | <u>Reviewed by</u> | <u>Approved by</u> |
| USER MANUAL    |                |                    |                    |

### 3.3. External Interface

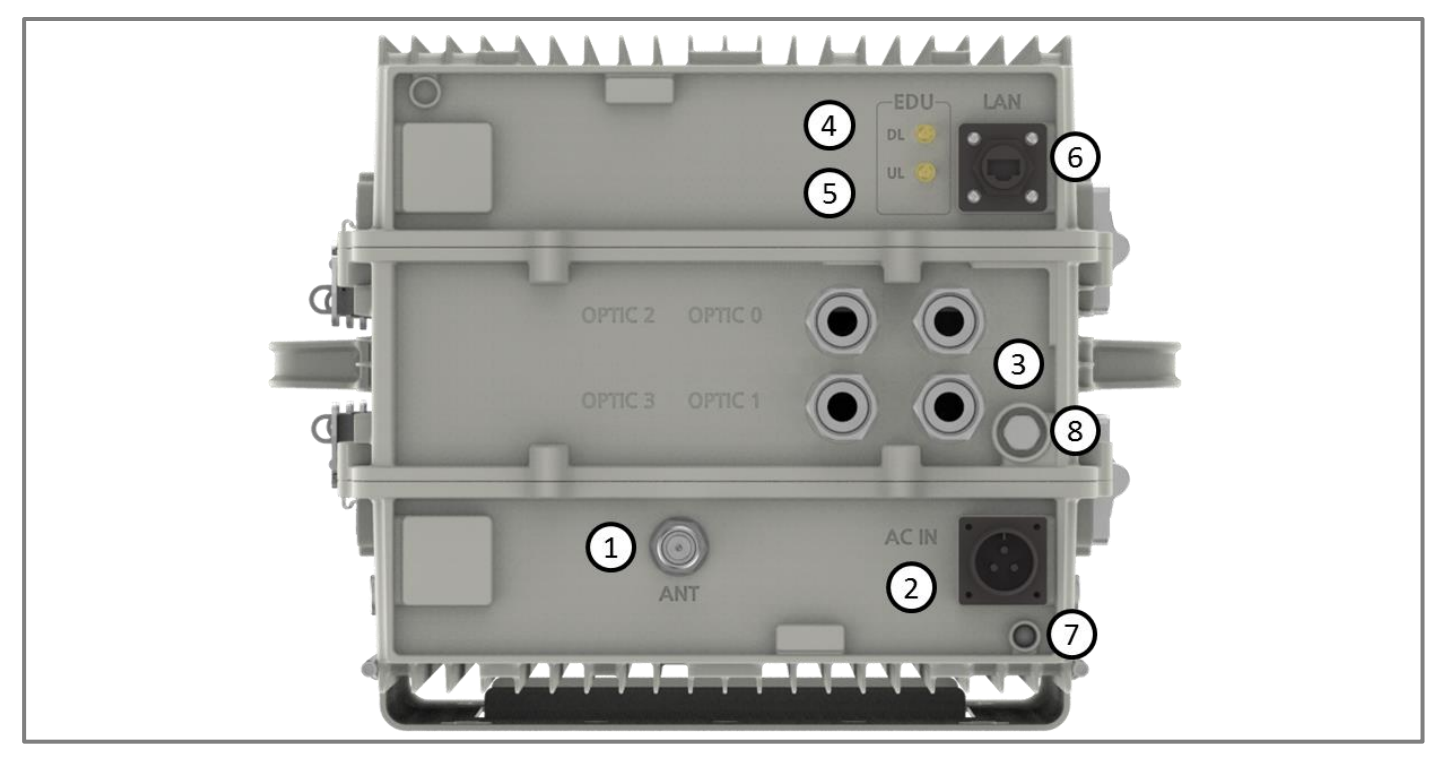

### Figure 5. EZD-LICPA23 External Interface

| No | NAMES     | DESCRIPTION                                         | SPECIFICATION        |
|----|-----------|-----------------------------------------------------|----------------------|
| 1  | ANT       | Feeding Downlink Signal<br>/ Transmit Uplink Output | 4.3-10 Din Connector |
| 2  | AC IN     | AC Input Outlet                                     | MS3102A 22-2         |
| 3  | OPTIC0~3  | Insert the optic cable to Service Unit              | Metal Cable Gland    |
| 4  | EDU RF DL | Receive a Downlink RF Signal from EDU (Wire only)   | SMA(F)               |
| 5  | EDU RF UL | Transmit a uplink RF Signal to EDU (Wire only)      | SMA(F)               |
| 6  | LAN       | Communicate a data between MDU & EDU or Server      | RJ-45                |
| 7  | LED       | System Total Alarm Indication                       | General Performance  |
| 8  | Vent-Core | Maintain Humidity & Temp Inside                     | IP66                 |

### Table 2. EZD-LICPA23 External Interface Description

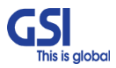

|              | <u>Version</u><br>0.1 | <u>Date</u><br>May 11, 2018 | <u>Page</u><br>16/ 42 |
|--------------|-----------------------|-----------------------------|-----------------------|
| <u>Title</u> | Prepared by           | Reviewed by                 | Approved by           |
| USER MANUAL  |                       |                             |                       |

### 3.4. FCC Statement

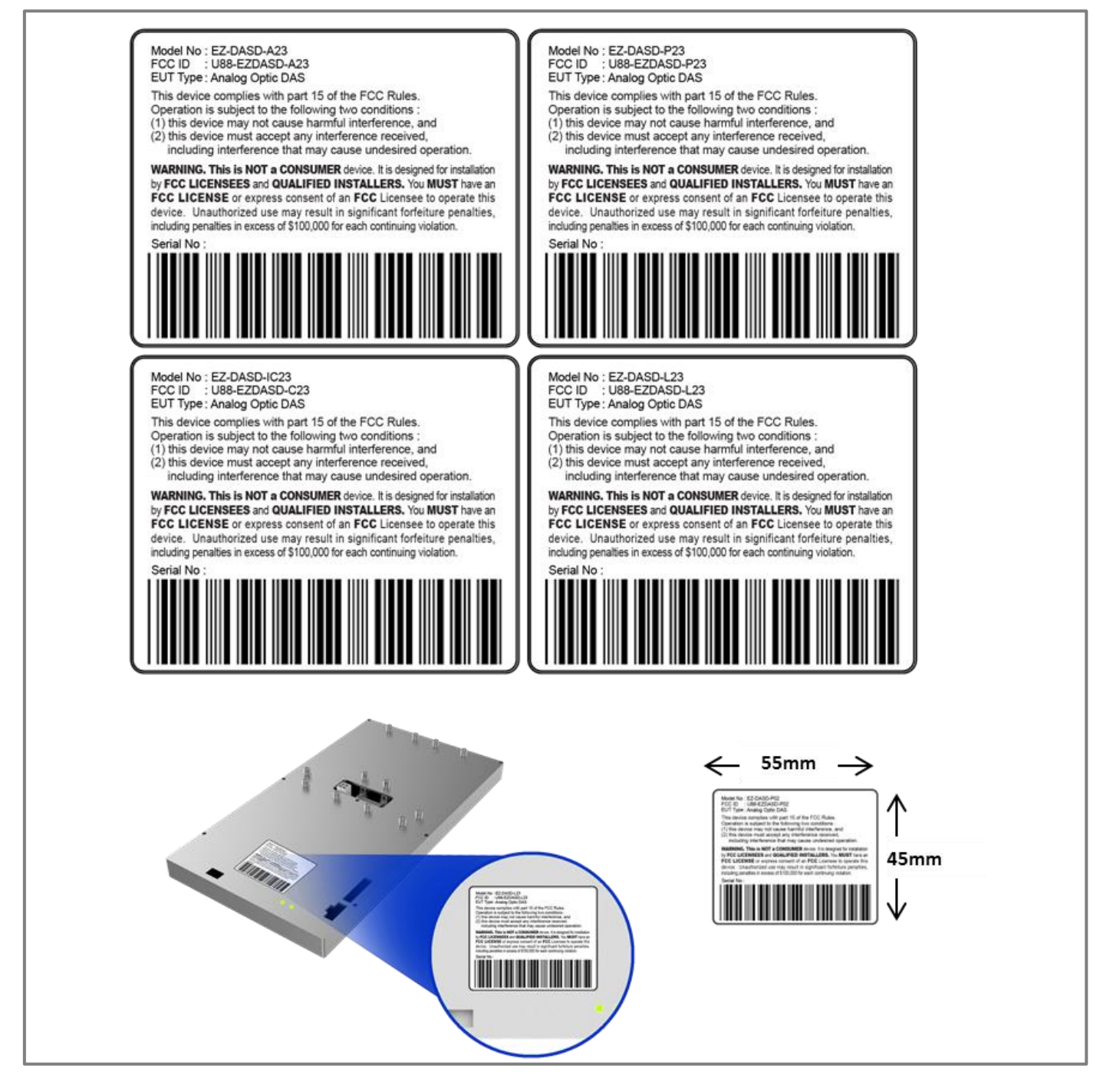

#### Figure 6. EZD-LICPA23 UNIT FCC Statement

| GSI            | <u>Version</u>     | <u>Date</u>        | <u>Page</u>        |
|----------------|--------------------|--------------------|--------------------|
| This is global | 0.1                | May 11, 2018       | 17/42              |
| <u>Title</u>   | <u>Prepared by</u> | <u>Reviewed by</u> | <u>Approved by</u> |
| USER MANUAL    |                    |                    |                    |

### 4. System Design for EZS-LICPA30 (Service Unit)

### 4.1. Exterior View

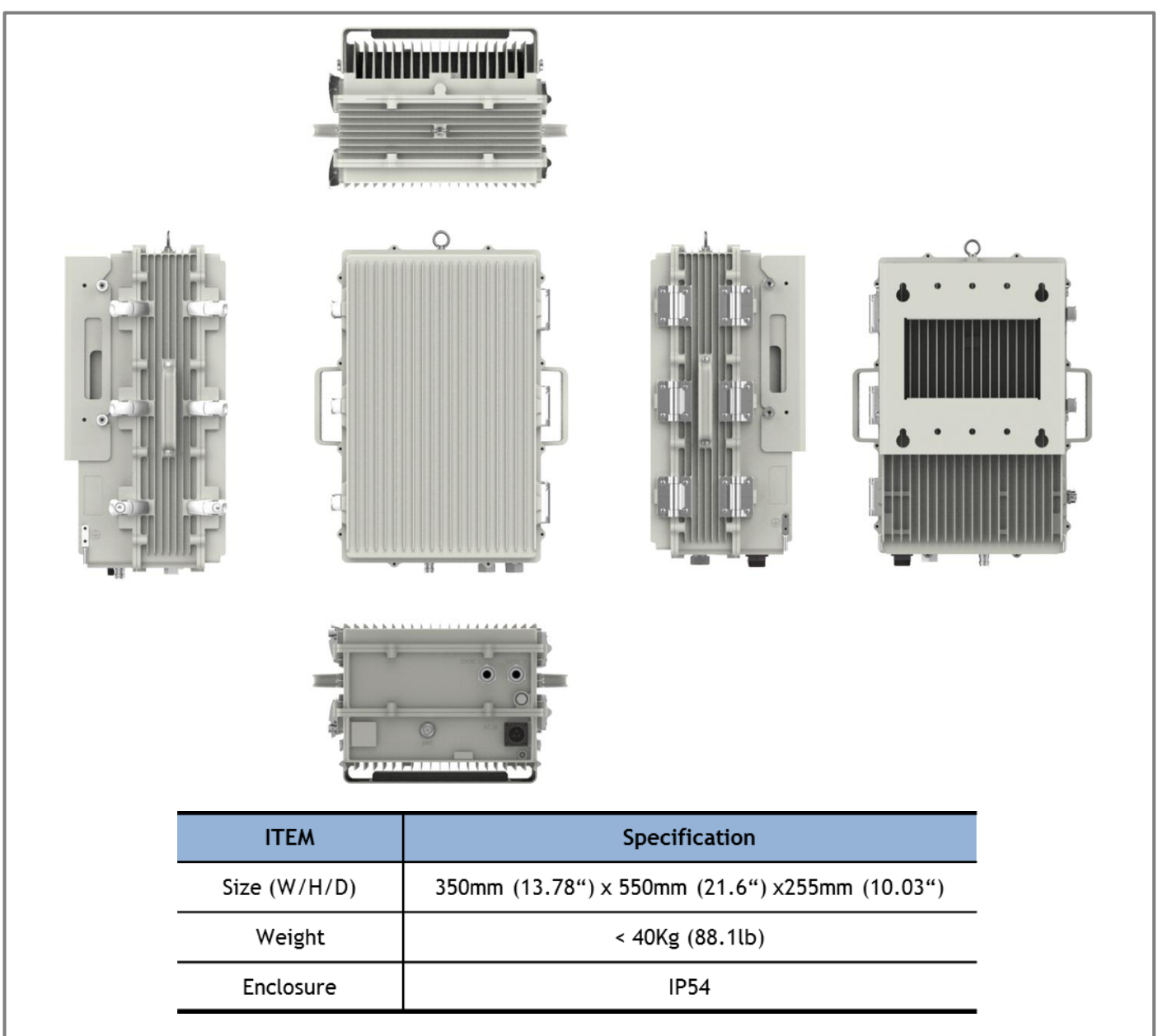

Figure 7. EZS-LICPA30 Exterior View

| GSI            | <u>Version</u> | Date               | <u>Page</u>        |
|----------------|----------------|--------------------|--------------------|
| This is global | 0.1            | May 11, 2018       | 18/42              |
| <u>Title</u>   | Prepared by    | <u>Reviewed by</u> | <u>Approved by</u> |
| USER MANUAL    |                |                    |                    |

### 4.2. Interior View

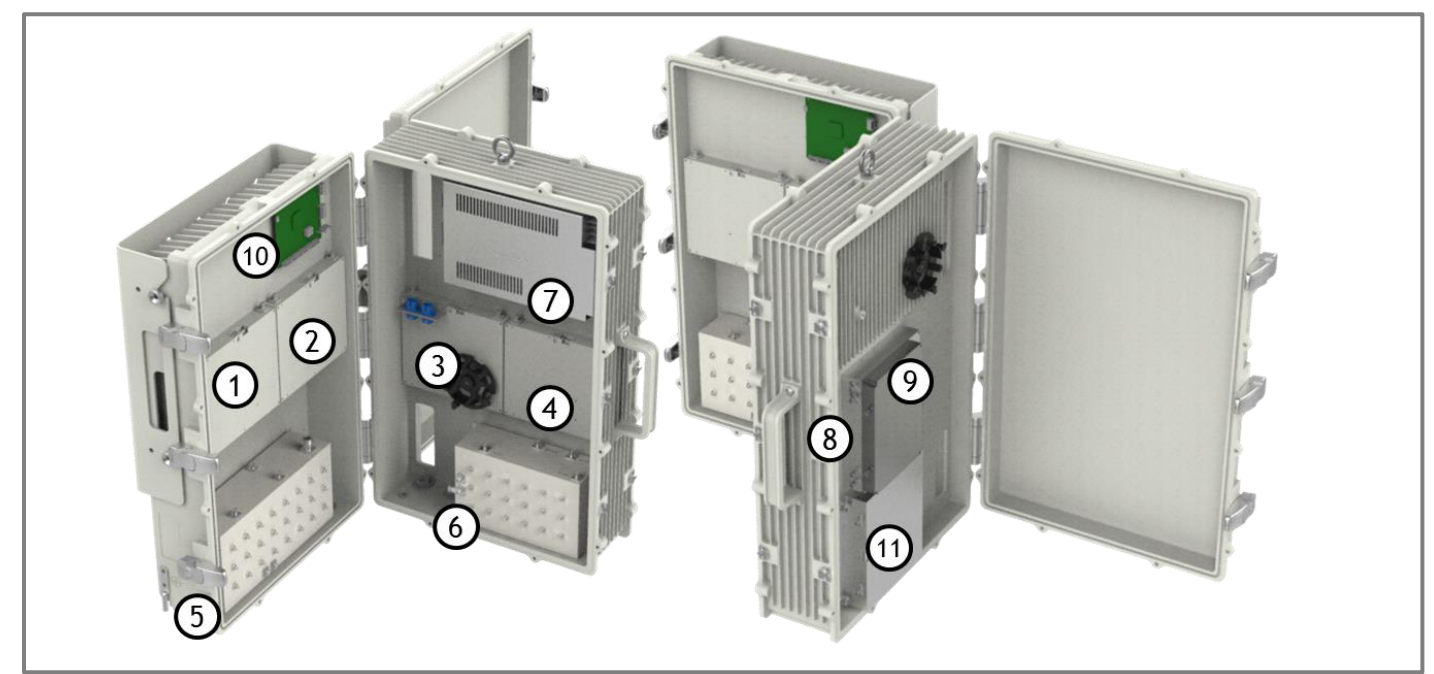

### Figure 8. EZS-LICPA30 Interior View

| No | Name          | Remark                                                              |
|----|---------------|---------------------------------------------------------------------|
| 1  | EZ-DASS-IC30  | 800/850MHz RF Power Amp Unit                                        |
| 2  | EZ-DASS-P30   | 1900MHz RF Power Amp Unit                                           |
| 3  | EZ-DASS-L30   | 700MHz RF Power Amp Unit                                            |
| 4  | EZ-DASS-A32   | 2100MHz RF Power Amp Unit                                           |
| 5  | Cavity Filter | Quadplexer for 800/850M & 1900M/ 700M+2100M Band Combiner           |
| 6  | Cavity Filter | Quadplexer for 700M & 2100M                                         |
| 7  | PSU           | AC Input Voltage: 110VAC~240VAC(60Hz)/ DC Output Voltage: +6V/ +29V |
| 8  | SOU           | Service Optic Unit                                                  |
| 9  | RCDU-4W       | 4Way RF Channel Distribute Unit                                     |
| 10 | NMS Board     | Apply for GUI/ Communicate with Donor Unit                          |
| 11 | DCO           | Daisy Chain Optic Unit/ For SU Cascade Application                  |

### Table 3. EZS-LICPA30 Unit Configuration

| GSI            | <u>Version</u> | <u>Date</u>        | <u>Page</u>        |
|----------------|----------------|--------------------|--------------------|
| This is global | 0.1            | May 11, 2018       | 19/ 42             |
| <u>Title</u>   | Prepared by    | <u>Reviewed by</u> | <u>Approved by</u> |
| USER MANUAL    |                |                    |                    |

### 4.3. External Interface

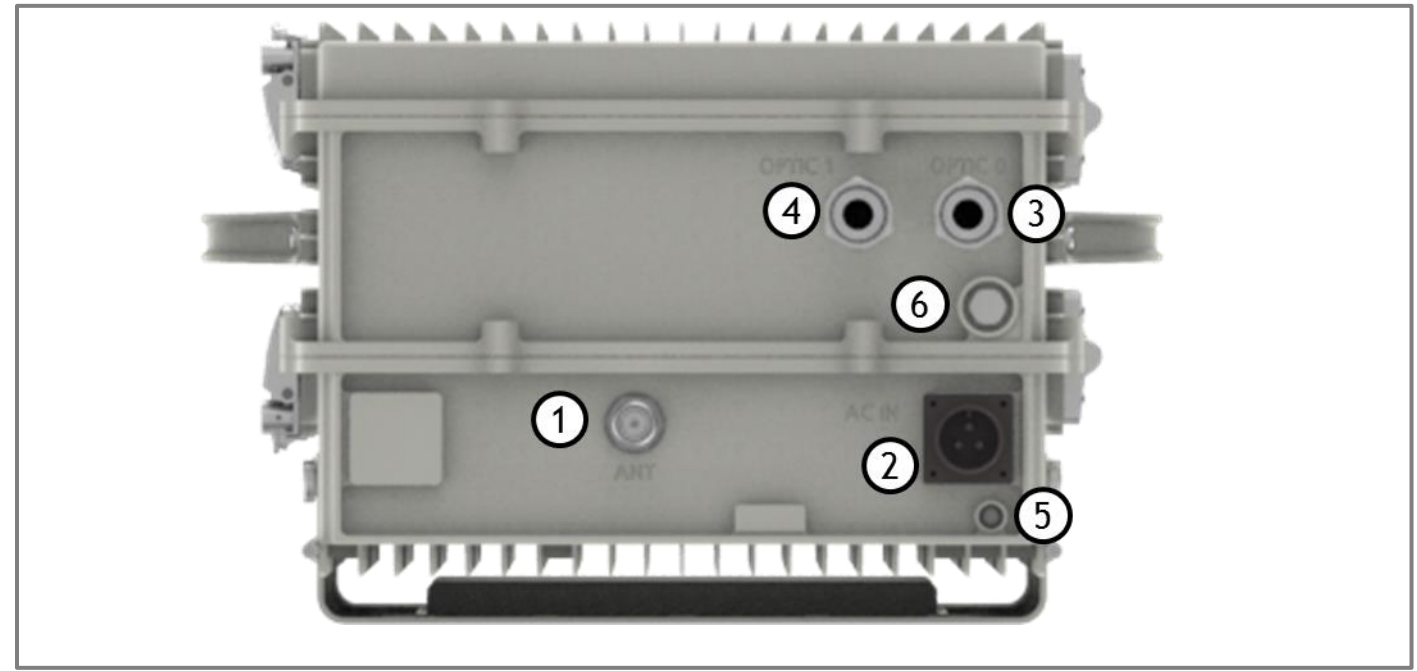

### Figure 9. EZS-LICPA30 External Interface

| No | NAMES     | DESCRIPTION                                         | SPECIFICATION        |
|----|-----------|-----------------------------------------------------|----------------------|
| 1  | ANT       | Feeding Uplink Signal<br>/ Transmit Downlink Output | 4.3-10 Din Connector |
| 2  | AC IN     | AC Input Outlet                                     | MS3102A 22-2         |
| 3  | OPTICO    | Insert the optic cable to Donor Unit                | Metal Cable Gland    |
| 4  | OPTIC1    | Insert the optic cable to Next SU for Daisy Chain   | Metal Cable Gland    |
| 5  | LED       | System Total Alarm Indication                       | General Performance  |
| 6  | Vent-Core | Maintain Humidity & Temp Inside                     | IP66                 |

### Table 4. EZS-LICPA30 External Interface Description

| GSI            | <u>Version</u>     | <u>Date</u>        | <u>Page</u>        |
|----------------|--------------------|--------------------|--------------------|
| inis is global | 0.1                | May 11, 2018       | 20/ 42             |
| <u>Title</u>   | <u>Prepared by</u> | <u>Reviewed by</u> | <u>Approved by</u> |
| USER MANUAL    |                    |                    |                    |

### 4.4. FCC Statement

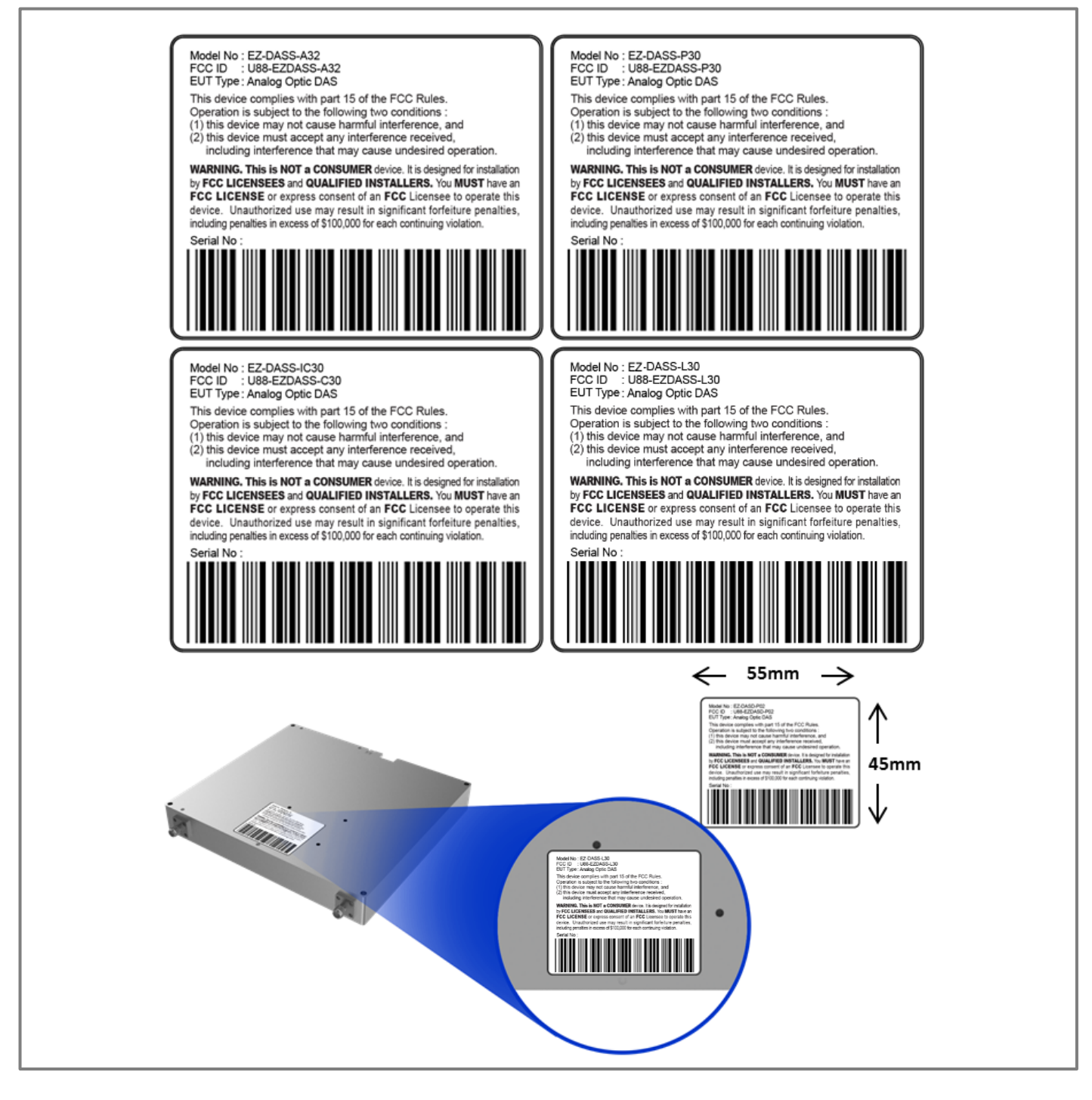

Figure 10. EZS-LICPA30 UNIT FCC Statement

GSI

s is aloba

| GSI            | <u>Version</u> | <u>Date</u>        | <u>Page</u>        |
|----------------|----------------|--------------------|--------------------|
| This is global | 0.1            | May 11, 2018       | 21/42              |
| <u>Title</u>   | Prepared by    | <u>Reviewed by</u> | <u>Approved by</u> |
| USER MANUAL    |                |                    |                    |

### 5. System Specification

### 5.1. **RF Performance**

| Pa           | arameter     | Down Link                      | Up Link                      | Remark     |
|--------------|--------------|--------------------------------|------------------------------|------------|
|              |              | 728MHz~756MHz                  | 698MHz~716MHz/ 777MHz~787MHz |            |
|              |              | 862MHz~894MHz                  | 817MHz~849MHz                | 800/850MHz |
| Freq         | иепсу капде  | 1930MHz~1995MHz                | 1850MHz~1915MHz              | 1900MHz    |
|              |              | 2110MHz~2180MHz                | 1710MHz~1755MHz              | 2100MHz    |
| In           | put Range    | -60dBm ~ -30dBm/ Total         | -67dBm                       | Per Band   |
|              |              | +30dBm with EZS-LICPA30        |                              | 700M       |
| Output Power |              | +30dBm with EZS-LICPA30        | +23dBm(0.2W)                 | 800/850MHz |
|              |              | +30dBm with EZS-LICPA30        | With EZD-LICPA23             | 1900M      |
|              |              | +32dBm with EZS-LICPA30        |                              | 2100M      |
|              |              | 【CDMA】 15MHz max/ 1.25MHz Step |                              |            |
| Chan         | ner Capacity | 【LTE】 5M, 10M, 20M             |                              |            |
|              | Range        | 50dB ~ 90dB v                  | vith EZS-LICPA30             |            |
| Gain         | Adjust Step  | 1                              | ALC, AGC<br>Included         |            |
|              | Accuracy     | ±1                             |                              |            |
| Ripple       |              | 4dE                            |                              |            |
|              | Roll off     | > 50dBc @ Char                 |                              |            |
|              | Rho          | ≥ 0.91                         | 2 (Rho)                      | For CDMA   |
|              | EVM          | < 4% for 256QAM                | < 4% for 64QAM               | For LTE    |

| <b>GSI</b><br>This is global | <u>Version</u><br>0.1 | <u>Date</u><br>May 11, 2018 | <u>Page</u><br>22/ 42 |
|------------------------------|-----------------------|-----------------------------|-----------------------|
| <u>Title</u>                 | Prepared by           | <u>Reviewed by</u>          | Approved by           |
| USER MANUAL                  |                       |                             |                       |

| Parameter               | Down                                             | Link                                      | Up Link                          | Remark     |  |
|-------------------------|--------------------------------------------------|-------------------------------------------|----------------------------------|------------|--|
| Frequency Error         |                                                  | < 0.0                                     | )5ppm                            |            |  |
| System Delay            |                                                  | <                                         | Exclude Fiber<br>Optic Delay     |            |  |
| Noise Figure            |                                                  | Less than 6dB @                           | ess than 6dB @ Min & Max Gain    |            |  |
| VSWR                    |                                                  | < 1                                       | 5 : 1                            |            |  |
|                         | <-5.5dBr                                         | m @50KHz ≤ ∆f                             | < 5.05MHz (RBW: 100KHz)          |            |  |
| OB Unwanted<br>Emission | <-12.5dBm @5.05MHz ≤ Δf < 10.05MHz (RBW: 100KHz) |                                           |                                  | For LTE    |  |
|                         | <-13dBi                                          | <-13dBm @10.5MHz ≤ Δf < 15MHz (RBW: 1MHz) |                                  |            |  |
| ACLR                    | > 45dBc @ ±5MHz, ±10MHz, ±20MHz, ±40MHz          |                                           |                                  | For LTE    |  |
| 885 kHz                 |                                                  | -4                                        | 5dBc with a 30KHz RBW            |            |  |
|                         | 1.00 MUL                                         | P <sub>out</sub> <u>&gt;</u> 330          | dBm; -55dBc with a 30KHz RBW     |            |  |
|                         | 1.98 MHZ                                         | 28dBm≤ P <sub>out</sub> <                 | 33dBm; -22dBm with a 30KHz RBW   |            |  |
| Spurious Emission       | Spurious Emission 2.25 MHz                       |                                           | 3dBm with a 30KHz RBW            |            |  |
| For CDMA                |                                                  | -13dBm / 1 kHz: 9 kHz < f < 150 kHz       |                                  |            |  |
|                         |                                                  | -13dBm /                                  | m / 10 kHz: 150 kHz < f < 30 MHz |            |  |
|                         | 4.0 MHz                                          | -13dBm/                                   | 100 kHz: 30 MHz < f < 1 GHz      | category A |  |
|                         |                                                  | -13dBm /                                  | 1 MHz: 1 GHz < f < 12.75 GHz     |            |  |

| Table 5. L2-DAS IN FEITOITTAILE DESCRIPTION | Table 5. | <b>EZ-DAS RF</b> | Performance | Description |
|---------------------------------------------|----------|------------------|-------------|-------------|
|---------------------------------------------|----------|------------------|-------------|-------------|

| GSI            | <u>Version</u> | Date               | <u>Page</u>        |
|----------------|----------------|--------------------|--------------------|
| This is global | 0.1            | May 11, 2018       | 23/ 42             |
| <u>Title</u>   | Prepared by    | <u>Reviewed by</u> | <u>Approved by</u> |
| USER MANUAL    |                |                    |                    |

### 5.2. Frequency Information

5.2.1. 700MHz

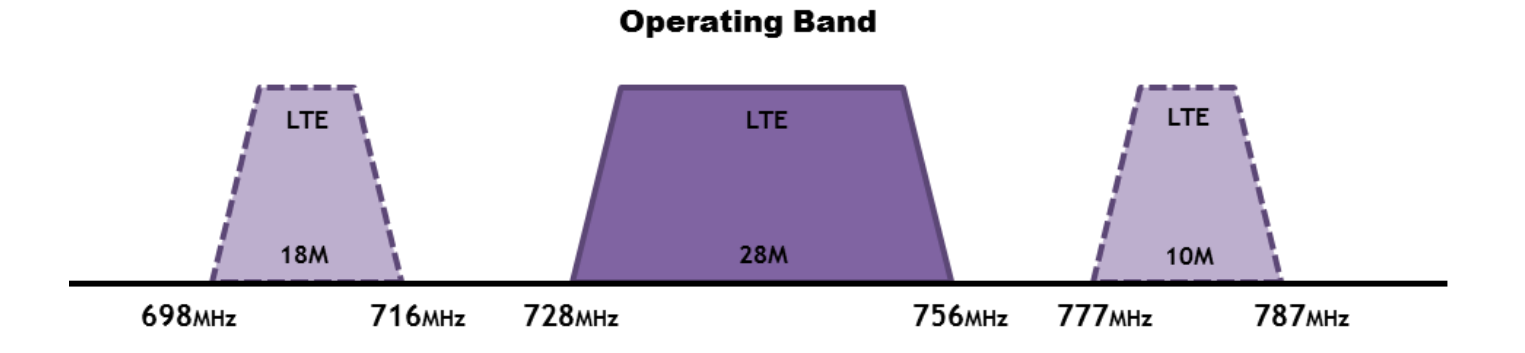

[LTE]

| Plack   | Transmit frequency band (MHz) |     |          |     | Bandwidth    |  |
|---------|-------------------------------|-----|----------|-----|--------------|--|
| DIOCK   | Upl                           | ink | Downlink |     | UL / DL      |  |
|         | 698                           | 716 | 728      | 746 | 18 (Lower C) |  |
| LTE 10M | 777                           | 787 | 746      | 756 | 10 (Upper C) |  |

Table 6. EZ-DAS 700MHz Operating Frequency Information

| <b>GSI</b><br>This is global | <u>Version</u><br>0.1 | <u>Date</u><br>May 11, 2018 | <u>Page</u><br>24/ 42 |
|------------------------------|-----------------------|-----------------------------|-----------------------|
| <u>Title</u>                 | Prepared by           | <u>Reviewed by</u>          | <u>Approved by</u>    |
| USER MANUAL                  |                       |                             |                       |

### 5.2.2. 800/850MHz

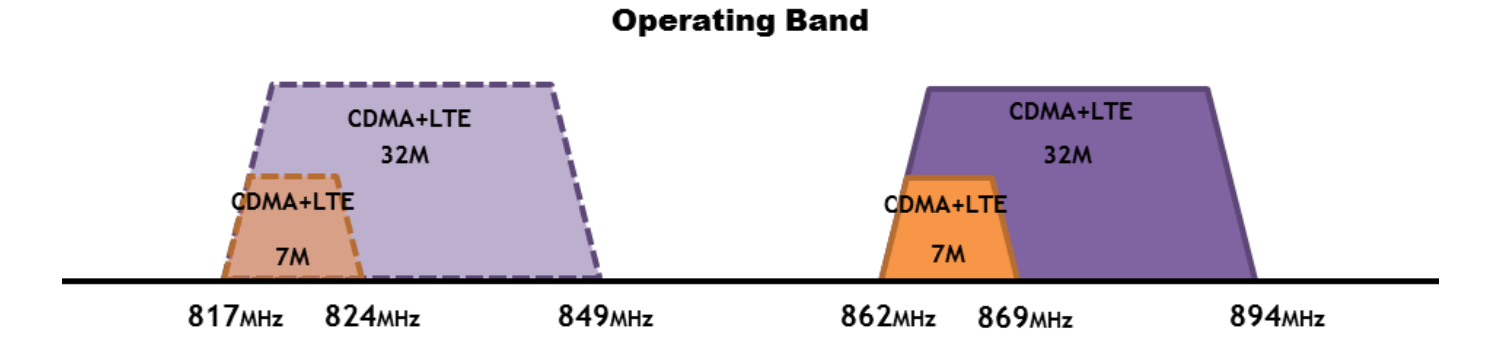

[CDMA]

| Plack |       | Bandwidth |       |       |       |  |
|-------|-------|-----------|-------|-------|-------|--|
| Uplin |       | link Down |       | nlink | UL/DL |  |
| A1    | 824   | 835       | 869   | 880   | 11    |  |
| B1    | 835   | 845       | 880   | 890   | 10    |  |
| A2    | 845   | 846.5     | 890   | 891.5 | 1.5   |  |
| B2    | 846.5 | 849       | 891.5 | 894   | 2.5   |  |

### Table 7. EZ-DAS 800/850MHz Operating Frequency Information for CDMA

[LTE]

| Block  |        | Bandwidth |     |         |    |
|--------|--------|-----------|-----|---------|----|
| DIOCK  | Uplink |           | Dow | UL / DL |    |
| LTE 5M | 817    | 849       | 862 | 894     | 32 |

### Table 8. EZ-DAS 800/850MHz Operating Frequency Information for LTE

GSI This is global

| <b>GSI</b><br>This is global | <u>Version</u><br>0.1 | <u>Date</u><br>May 11, 2018 | <u>Page</u><br>25/ 42 |
|------------------------------|-----------------------|-----------------------------|-----------------------|
| <u>Title</u>                 | Prepared by           | <u>Reviewed by</u>          | Approved by           |
| USER MANUAL                  |                       |                             |                       |

5.2.3. 1900MHz

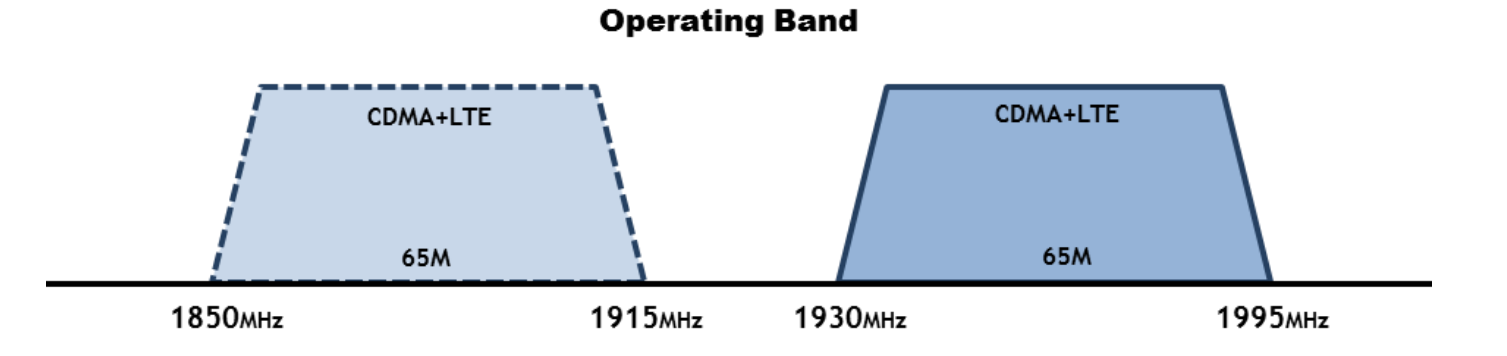

[CDMA]

| Diask | Transmit frequency band (MHz) |      |       |         | Bandwidth |
|-------|-------------------------------|------|-------|---------|-----------|
| БЮСК  | C Uplink Downlinl             |      | nlink | UL / DL |           |
| Α     | 1850                          | 1865 | 1930  | 1945    | 15        |
| D     | 1865                          | 1870 | 1945  | 1950    | 5         |
| В     | 1870                          | 1885 | 1950  | 1965    | 15        |
| E     | 1885                          | 1890 | 1965  | 1970    | 5         |
| F     | 1890                          | 1895 | 1970  | 1975    | 5         |
| С     | 1895                          | 1910 | 1975  | 1990    | 15        |

Table 9. EZ-DAS 1900MHz Operating Frequency Information for CDMA

[LTE]

| Plack   |        | Bandwidth |      |         |    |
|---------|--------|-----------|------|---------|----|
| BIOCK   | Uplink |           | Dow  | UL / DL |    |
| LTE 20M | 1850   | 1915      | 1930 | 1995    | 65 |

### Table 10. EZ-DAS 1900MHz Operating Frequency Information for LTE

|                | <u>Version</u>     | <u>Date</u>        | <u>Page</u><br>26/42 |
|----------------|--------------------|--------------------|----------------------|
| This is grobal | 0.1                | 10109 11, 2010     | 20/ 42               |
| <u>Title</u>   | <u>Prepared by</u> | <u>Reviewed by</u> | <u>Approved by</u>   |
| USER MANUAL    |                    |                    |                      |

5.2.4. 2100MHz

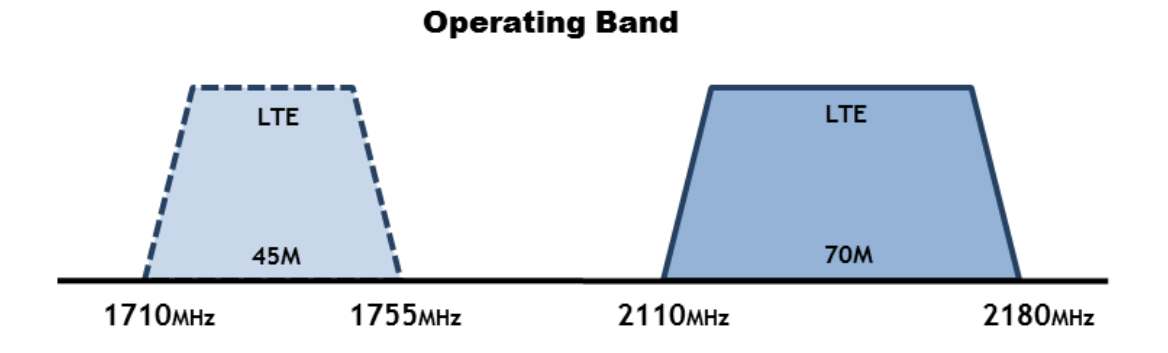

[LTE]

| Plack   | Transmit frequency band (MHz) |       |      |      | Bandwidth |
|---------|-------------------------------|-------|------|------|-----------|
| BIOCK   | Dow                           | nlink | Upl  | link | UL / DL   |
| LTE 10M | 2110                          | 2180  | 1710 | 1755 | 45M/ 70M  |

Table 11. EZ-DAS 2100MHz Operating Frequency Information

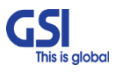

| GSI            | <u>Version</u> | <u>Date</u>        | <u>Page</u>        |
|----------------|----------------|--------------------|--------------------|
| This is global | 0.1            | May 11, 2018       | 27/ 42             |
| <u>Title</u>   | Prepared by    | <u>Reviewed by</u> | <u>Approved by</u> |
| USER MANUAL    |                |                    |                    |

### 5.3. Configuration & Mechanical Specification

| Parameter                        | Specification                                       | Remark                   |
|----------------------------------|-----------------------------------------------------|--------------------------|
| Donor/ Service<br>Antenna Filter | QUADPLEXER+BAND COMBINER                            | One port In/Output       |
|                                  | AC Input Voltage: 110VAC~240VAC(60Hz)               | Free Voltage             |
| Power Supply                     | DC Output Voltage: +6V                              | EZD-LICPA23              |
|                                  | DC Output Voltage: +6V/ +29V                        | EZS-LICPA30              |
| Operation Temperature            | -10°C~+50°C (100%RH)                                |                          |
| Storage Temperature              | -10°C~+80°C (5~95%RH)                               |                          |
|                                  | Antenna: 4.3-10 DIN Female                          |                          |
| <b>.</b> .                       | AC: MS-3102A 22-2                                   | EZD-LICPAZ3              |
| Connectors                       | Optic Connection: Metal Cable Gland                 | EZS-LICPA30              |
|                                  | EDU Connection: SMA Female(RF)/ MS3102A18-8(DATA)   | EZD-LICPA23              |
| Cable                            | 1/2" Plenum-Rated Air-Dielectric Coaxial Cable      |                          |
|                                  | 13.78" x 21.6" x 12.2" without Bracket              | EZD-LICPA23              |
| Size                             | 13.78" x 21.6" x 10.3" without Bracket              | EZS-LICPA30              |
|                                  | Less than 42kg (92.5lb) without Bracket             | EZD-LICPA23              |
| Weigh                            | Less than 40kg (88.1lb) without Bracket             | EZS-LICPA30              |
|                                  | Less than 200W                                      | EZD-LICPA23              |
| Power Consumption                | Less than 250W                                      | EZS-LICPA30              |
| Environment                      | IP54                                                |                          |
| MTBF                             | 100,000 hours or higher                             |                          |
| Grounding                        | nonferrous metal and anchoring point on bottom side | For RF and power cabling |
| Mount Application                | Wall Mount                                          |                          |

### Table 12. EZ-DAS Configuration & Mechanical Specification

| GSI            | Version     | <u>Date</u>        | <u>Page</u> |
|----------------|-------------|--------------------|-------------|
| This is global | 0.1         | May 11, 2018       | 28/ 42      |
| <u>Title</u>   | Prepared by | <u>Reviewed by</u> | Approved by |
| USER MANUAL    |             |                    |             |

### 6. System Block Configuration

### 6.1. Block Diagram

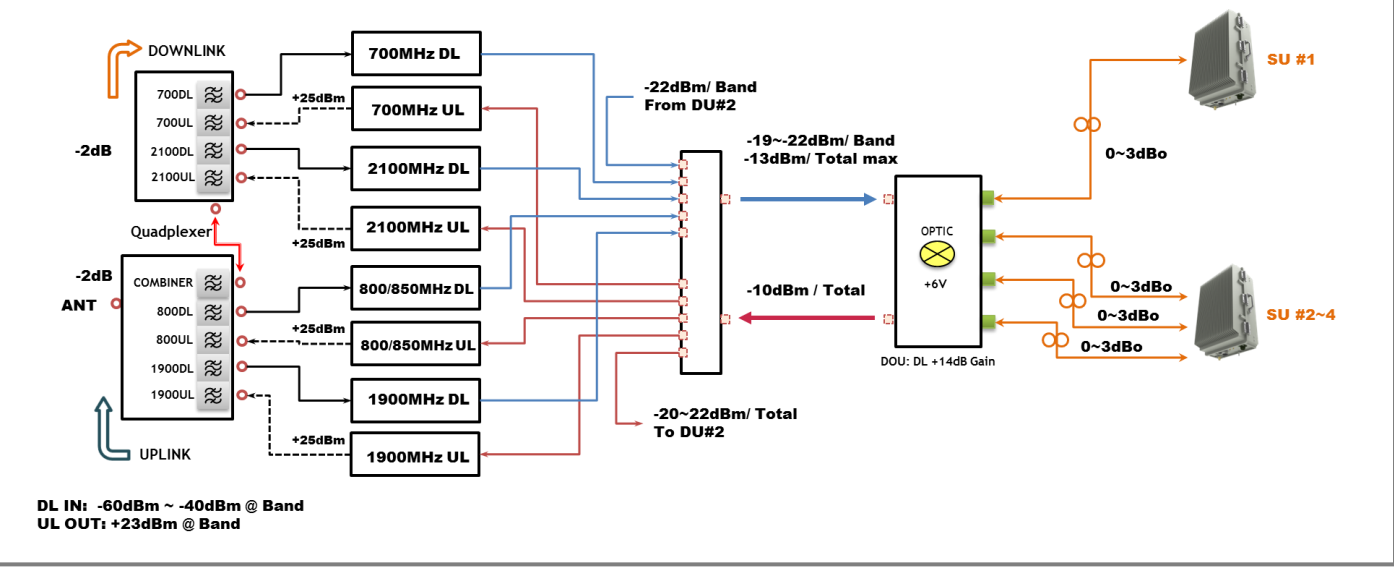

Figure 11. EZD-LICPA23 Block Diagram Configuration

The repeater improves service in the commercial Quad-Band.

User may select frequency band according to the site peculiarities.

After receiving a weak signal from Donor antenna or BTS directly, the EZD-LICPA23 sends downlink signal to EZS-

LICPA30 using DOU (Donor Optic Unit).

DOU supports the translation of RF signal to Optic signal for connecting EZS-LICPA30 through

the fiber optic cable. And then Uplink Signal that received from EZS-LICPA30 amplify,

is send to the Base station via Donor Antenna or is connected to BTS directly.

In other words, EZD-LICPA23 is only transmitting the Uplink Signal over the air.

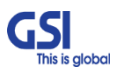

|              | <u>Version</u><br>0.1 | <u>Date</u><br>May 11, 2018 | <u>Page</u><br>29/ 42 |
|--------------|-----------------------|-----------------------------|-----------------------|
| <u>Title</u> | Prepared by           | Reviewed by                 | Approved by           |
| USER MANUAL  |                       |                             |                       |

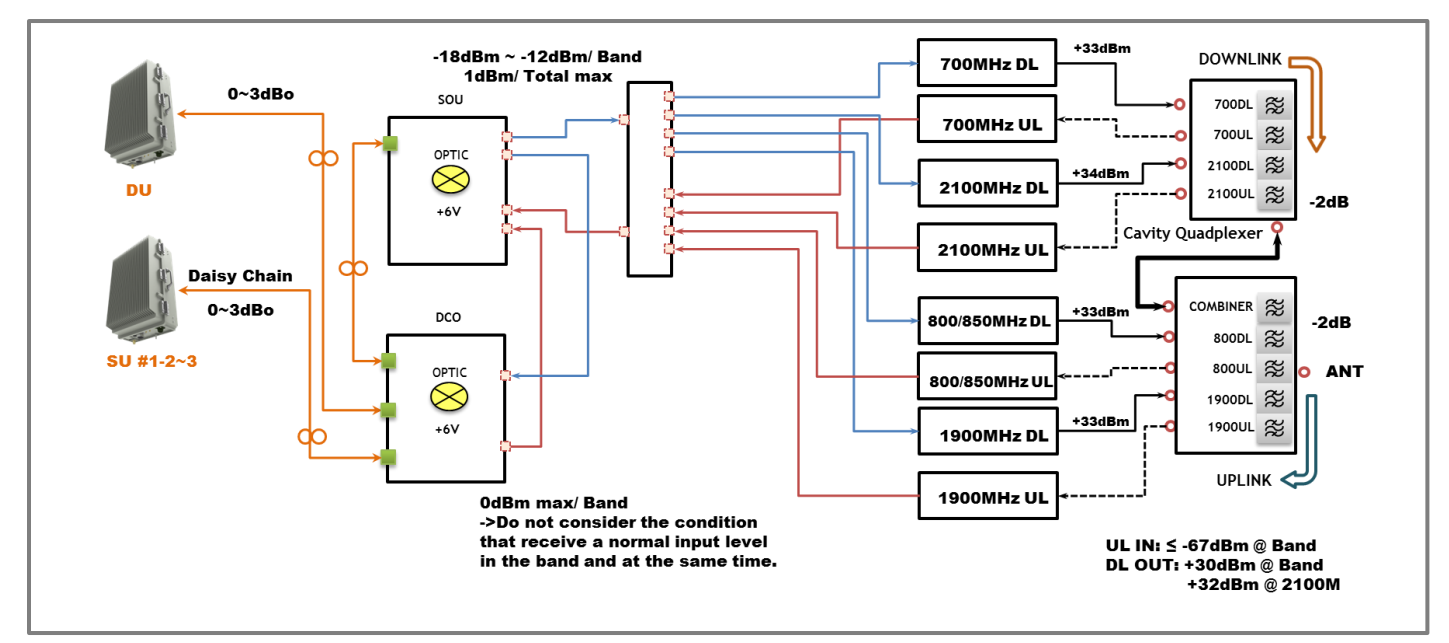

Figure 12. EZS-LICPA30 Block Diagram Configuration

EZS-LICPA30 is operating very similar to the EZD-LICPA23

After receiving an Uplink Signal from service antenna, the EZ-DASD-LICPA30 sends Uplink signal to

EZD-LICPA23 using SOU (Service Optic Unit).

SOU supports the translation of RF signal to Optic signal for connecting EZD-LICPA23 through

the fiber optic cable. And then Down Signal that received from EZD-LICPA23 amplify,

is send to the Mobile station via Service Antenna.

In other words, EZD-LICPA23 is only transmitting the Uplink Signal over the air.

|   | GSI            | <u>Version</u> | <u>Date</u>        | <u>Page</u> |
|---|----------------|----------------|--------------------|-------------|
| _ | This is global | 0.1            | May 11, 2018       | 30/ 42      |
| ſ | <u>Title</u>   | Prepared by    | <u>Reviewed by</u> | Approved by |
|   | USER MANUAL    |                |                    |             |

### 7. GUI Overview

- Provide all functions that can be performed at Service Unit will be available thru the Donor Unit.
- Support the GUI pages that will be addressable via UDP Interface.

### 7.1. Configuration the Laptop to Connect to the Repeater

• Connect an Ethernet crossover cable from the LAN port of the repeater's bottom side to your laptop

| Local Area Connecti | un Status | ? 🛛        |
|---------------------|-----------|------------|
| General Support     |           |            |
| Connection          |           |            |
| Status:             |           | Connected  |
| Duration.           |           | 00.01.48   |
| Sp <del>rod</del> : |           | 100.0 Mbps |
| Activity<br>Ser     | x — 🛃 –   | - Received |
| Facketa:            | 47        | 0          |
| Popelies Disa       | ble       |            |
|                     |           | Que        |

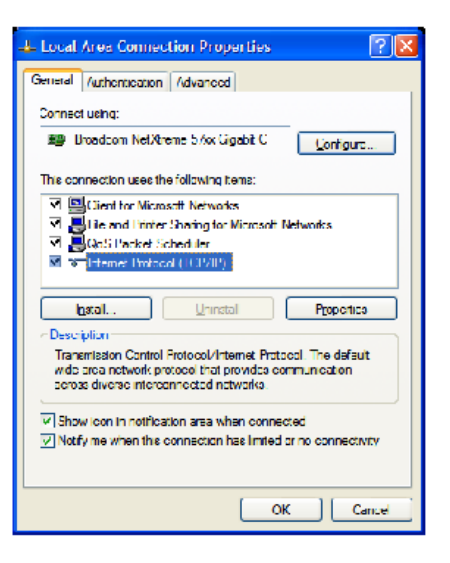

- 1. Go to Local Connection
- 2. Click on "Properties"
- 3. Highlight "Internet Protocol"
- 4. Click on "Properties"

5. Choose "Obtain DNS Server

Internet Protocol (TCP/IP) Properties

Obtain an IP address automatically

Obtain UNS server address automatically;

O Use the following DNS server addresses.

- Use the following IP address

[Haddross

Sighnet mask: Default galeway,

Elerenet DNS server. Alternate DNS server.

You can get IP settings assigned automatically if your network supports the capability. Otherwise, you need to ask your network administrator for the appropriate IP settings.

General Alternate Configuration

? X

Ad<u>v</u>anced...

Cancel

ОK

- address automatically"
- 6. Clink OK

| GSI            | <u>Version</u> | <u>Date</u>        | <u>Page</u>        |
|----------------|----------------|--------------------|--------------------|
| This is global | 0.1            | May 11, 2018       | 31/ 42             |
| <u>Title</u>   | Prepared by    | <u>Reviewed by</u> | <u>Approved by</u> |
| USER MANUAL    |                |                    |                    |

### 7.2. Login-In Screen

- GUI Screen for Log-In
- Enter the IP Address "192.168.1.1" and Port into GUI Main Screen. And then Connect.

| EZ-DAS USA 0.75 Ver |            |
|---------------------|------------|
| TX RX               |            |
| System              |            |
|                     |            |
| Table               |            |
| Download            |            |
| Event Log           |            |
| Debug               |            |
| C Serial            | TCP<br>. 1 |
| Connect             |            |

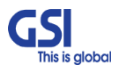

|               | <u>Version</u><br>0.1 | <u>Date</u><br>May 11, 2018 | <u>Page</u><br>32/42 |
|---------------|-----------------------|-----------------------------|----------------------|
| This is growd | 0.1                   | 1010 11, 2010               | 52/ 42               |
| <u>Title</u>  | <u>Prepared by</u>    | <u>Reviewed by</u>          | <u>Approved by</u>   |
| USER MANUAL   |                       |                             |                      |

### 7.3. Main Screen

- GUI Screen for Main Menu
- Able to select system that user control, Configuration & Status monitoring

| EZ-DAS USA 0.75 Ver            | DU<br>SU 1-1(0)<br>SU 1-2(1)<br>SU 1-2(1)<br>SU 1-3(2)<br>SU 2-1(3)<br>SU 2-2(4)<br>SU 2-3(5) | DU | Open |
|--------------------------------|-----------------------------------------------------------------------------------------------|----|------|
| Download<br>Event Log<br>Debug | SU 3-1(6)<br>SU 3-2(7)<br>SU 3-3(8)<br>SU 4-1(9)<br>SU 4-2(10)<br>SU 4-3(11)                  |    |      |
| C Serial © UDP C TCP           |                                                                                               |    |      |
| Connect                        |                                                                                               |    |      |

- Green means that the system is operating under normal condition.
- Red means that the system is operating under abnormal condition. In other words, system is likely non-working.
- Gray means that the system is not linked or communicated fail. But if it is not communicated between DU and SU, Donor Unit is also changed Red.

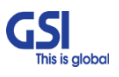

| GSI            | <u>Version</u> | <u>Date</u>        | <u>Page</u>        |
|----------------|----------------|--------------------|--------------------|
| This is global | 0.1            | May 11, 2018       | 33/ 42             |
| <u>Title</u>   | Prepared by    | <u>Reviewed by</u> | <u>Approved by</u> |
| USER MANUAL    |                |                    |                    |

### 7.4. **RF Status**

• GUI Screen for display Repeater's RF Status

| 💽 System DU - Main                                                                                                    |                                 |                             | X                     |
|----------------------------------------------------------------------------------------------------|---------------------------------|-----------------------------|-----------------------|
| TX RX                                                                                                    |                                 |                             | SET Close             |
| System Version 0.0.0 MU                                                                                                    | X Select Normal 🗾 🗖 Service Cod | EZ-DAS_USA DU(4BR) 🔽 🗖 SNMP | Board S/N             |
| Alarm Status                                                                                                    | Service ID Engineer             | ng Number                   |                       |
| RFM1 Comm 📕 Uninstall                                                                                                    | NONE                            |                             |                       |
| RFM2 Comm 📕 Uninstall                                                                                                    | NONE System S                   | erial Number                |                       |
| RFM3 Comm                                                                                                    | NONE Site Nam                   | e                           |                       |
| REM4 Comm                                                                                                    | NONE PSU S/N                    |                             | Filter S/N            |
| EDU Comm                                                                                                    | Branch1 Branch2 Branch3 B       | Branch4 Test Value          | -                     |
|                                                                                                    |                                 | Comm Cou                    | inter inter           |
| Service Code NONE                                                                                                    | Current Temp 0 Alarm            | Delay On/Off Off A          | larmMask SNMP Reset   |
| DOU   0 Min 5 Min     DOU   0 Min 5 Min     DDU   0 Min 5 Min     PD1 Alarm   0 Min 5 Min     PD2 Alarm   0 Low RSSI     PD3 Alarm   0 Low Cutput     PD4 Alarm   0 Low Cutput     PD4 Alarm   0 Low Cutput     IL Over Output   0 Low Cutput     UL Shut Down   0 Low Cutput     UL Shut Down   HW Fail     Optic Serial No   0     PD1 Link Fail   0     PD1 Power   0     PD1 Power </td |                                 |                             |                       |
| RFDU 1                                                                                                    | RFDU 2                          | RFDU 3                      | RFDU 4                |
| Service Code 🔽                                                                                                    | Service Code                    | Service Code                | Service Code          |
| NONE                                                                                                    | NONE                            | NONE                        | NONE                  |
| Alam Delay On/Off Off                                                                                                    | Alarm Delay On/Off Off          | Alarm Delay On/Off Off      | Alam Delay On/Off Off |
| RFDU Version 0 . 0 . 0 . 0                                                                                                    | RFDU Version 0 . 0 . 0 . 0      | RFDU Version 0 . 0 . 0      | RFDU Version 0.0.0.0  |
| FPGA Version 0 0 0 0                                                                                                    | FPGA Version 0 0 0              | EPGA Version 0 0 0 0        | FPGA Version 0 0 0 -  |

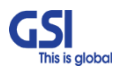

| GSI            | <u>Version</u>     | <u>Date</u>        | <u>Page</u>        |
|----------------|--------------------|--------------------|--------------------|
| This is global | 0.1                | May 11, 2018       | 34/ 42             |
| <u>Title</u>   | <u>Prepared by</u> | <u>Reviewed by</u> | <u>Approved by</u> |
| USER MANUAL    |                    |                    |                    |

### 7.5. **RF Configuration**

- GUI Screen in order to change the RF values
- User may change the various RF values of the repeater on this page
- Changes will not take effect until you click "Apply" button
- This menu is where the installer will choose references for specific implementation

| RFDU 1                       | RFDU 2                       | RFDU 3                         | RFDU 4                       | ^ |
|------------------------------|------------------------------|--------------------------------|------------------------------|---|
| Service Code 🕅               | Service Code 🥅               | Service Code                   | Service Code 🥅               |   |
| NONE                         | NONE                         | NONE                           | NONE                         |   |
| Alarm Delay On/Off Off       | Alarm Delay On/Off Off       | Alarm Delay On/Off Off         | Alarm Delay On/Off Off       |   |
| RFDU Version 0 . 0 . 0 . 0   | RFDU Version 0 . 0 . 0 . 0   | RFDU Version 0 . 0 . 0 . 0     | RFDU Version 0 . 0 . 0 . 0   |   |
| FPGA Version 0.0.0           | FPGA Version 0 . 0 . 0 . 0   | FPGA Version 0 . 0 . 0         | FPGA Version 0 . 0 . 0 . 0   |   |
| DFM Serial No                | DFM Serial No                | DFM Serial No                  | DFM Serial No                |   |
| RFDU Serial No               | RFDU Serial No               | RFDU Serial No                 | RFDU Serial No               |   |
| DL                           | DL                           | DL                             | DL                           |   |
| Power Power                  | Power Power                  | Power Power                    | Power Power                  | = |
| SB1 0.0 0.0                  | SB1 0.0 0.0                  | SB1 0.0 0.0                    | SB1 0.0 0.0                  |   |
| SB2 0.0 0.0                  | SB2 0.0 0.0                  | SB2 0.0 0.0                    | SB2 0.0 0.0                  |   |
| SB3 0.0 0.0                  | SB3 0.0 0.0                  | SB3 0.0 0.0                    | SB3 0.0 0.0                  |   |
| SB4 0.0 0.0 AGC ATT          | SB4 0.0 0.0 AGC ATT          | SB4 0.0 0.0 AGC ATT            | SB4 0.0 0.0 AGC ATT          |   |
| SB5 0.0 0.0 0.0 0.0          | SB5 0.0 0.0 0.0              | SB5 0.0 0.0 0.0                | SB5 0.0 0.0 0.0              |   |
| SB6 0.0 0.0 RGC ATT          | SB6 0.0 0.0 RGC ATT          | SB6 0.0 0.0 RGC ATT            | SB6 0.0 0.0 RGC ATT          |   |
| AGC On/Off Off               | AGC On/Off Off               | AGC On/Off Off                 | AGC On/Off Off               |   |
| AGC Value 0                  | AGC Value 0                  | AGC Value 0                    | AGC Value 0                  |   |
| DL LNA On/Off Off            | DL LNA On/Off Off            | DL LNA On/Off Off              | DL LNA On/Off Off            |   |
| DL BDA On/Off Off            | DL BDA On/Off Off            | DL BDA On/Off Off              | DL BDA On/Off Off            |   |
|                              |                              |                                |                              |   |
|                              |                              |                                |                              |   |
| Input Output                 | Input Output                 | Input Output                   | Input Output                 |   |
| SB1 00 00 00                 | SB1 00 00 00                 | SB1 00 00 00                   | SB1 00 00 00                 |   |
| SB2 00 00 100 177            | SB2 00 00 100 177            | SB2 00 00 100 17               | SB2 00 00 100 177            |   |
|                              |                              |                                | SB3 00 00 00 0               |   |
|                              |                              |                                |                              |   |
|                              |                              |                                |                              |   |
|                              |                              |                                |                              |   |
| Total 0.0 0.0 0.0            | Total 0.0 0.0 0.0            | Total 0.0 0.0 0.0              | Total 0.0 0.0 0.0            |   |
| PAM On/Off Off               | PAM On/Off Off               | PAM On/Off Off                 | PAM On/Off Off               |   |
| AGC On/Off Off               | AGC On/Off Off               | AGC On/Off Off                 | AGC On/Off Off               |   |
| ALC On/Off Off               | ALC On/Off Off               | ALC On/Off Off                 | ALC On/Off Off               |   |
| ALC Value 0                  | ALC Value 0                  | ALC Value 0                    | ALC Value 0                  |   |
| UL Shutdown On/Off Off       | UL Shutdown On/Off Off       | UL Shutdown On/Off Off         | UL Shutdown On/Off Off       |   |
| Gain Balance ATT 0           | Gain Balance ATT 0           | Gain Balance ATT 0             | Gain Balance ATT 0           |   |
| Gain Balance On/Off Off      | Gain Balance On/Off Off      | Gain Balance On/Off Off        | Gain Balance On/Off Off      | E |
| UL BDA On/Off Off            | UL BDA On/Off Off            | UL BDA On/Off Off              | UL BDA On/Off Off            |   |
| - UL Idle Mode               | UL Idle Mode                 | UL Idle Mode                   | UL Idle Mode                 |   |
| On/Off Off                   | On/Off Off                   | On/Off Off                     | On/Off Off                   |   |
| Status Normal                | Status Normal                | Status Normal                  | Status Normal                |   |
| On Value 0.0 C Off Value 0.0 | On Value 0.0 C Off Value 0.0 | On Value 0.0 C Off Value 0.0 C | On Value 0.0 C Off Value 0.0 |   |

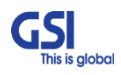

| <b>GSI</b><br>This is global | <u>Version</u><br>0.1 | <u>Date</u><br>May 11, 2018 | <u>Page</u><br>35/ 42 |  |  |
|------------------------------|-----------------------|-----------------------------|-----------------------|--|--|
| <u>Title</u>                 | Prepared by           | <u>Reviewed by</u>          | <u>Approved by</u>    |  |  |
| USER MANUAL                  |                       |                             |                       |  |  |

### 7.6. Band Selection

- Repeater support the capacity of CDMA and LTE Technologies
- Ability to set the 6 Non-Contiguous channel
- Support the CDMA 15MHz max per 1.25 step and LTE 5MHz, 10MHz, 20MHz
- User can set the desired channel using the GUI

| System DU - Main                                                                                                    |                                                                                                    | A D D D A A COMPLEX (10)                                                                                                    | ×                                                                                                    |
|----------------------------------------------------------------------------------------------------|----------------------------------------------------------------------------------------------------|----------------------------------------------------------------------------------------------------|----------------------------------------------------------------------------------------------------|
| TX RX                                                                                                    |                                                                                                    |                                                                                                    | Apply Cancel Close                                                                                                    |
| System Version 0.0.0 MI                                                                                                    | JX Select Normal 🖵 🗆 Service Code                                                                                                    | EZ-DAS_USA DU(4BR) 💌 🗖 SNMP                                                                                                    | Board S/N                                                                                                    |
| Alarm Status                                                                                                    | Service ID Engineerin                                                                                                    | ng Number                                                                                                    | Г                                                                                                    |
| RFM1 Comm 📕 Uninstall                                                                                                    | NONE System Se                                                                                                    | erial Number                                                                                                    |                                                                                                    |
|                                                                                                    | NONE Site Name                                                                                                    |                                                                                                    |                                                                                                    |
| RFM3 Comm Dininstall                                                                                                    | NONE PSU S/N                                                                                                    |                                                                                                    | Filter S/N                                                                                                    |
| EDU Comm                                                                                                    | Branch1 Branch2 Branch3 B                                                                                                    | Branch4 Test Value                                                                                                    |                                                                                                    |
| n Value 0.0 C Off Value 0.0 C                                                                                                    | On Value 0.0 C Off Value 0.0 C                                                                                                    | Comm Cou<br>On Value 0.0 	 Off Value 0.0                                                                                                    | Inter                                                                                                    |
| Bit Block   SB 4   Block   SB 4     Bit Block   SB 4   Block   SB 5     Bit Block   SB 5   Block   SB 5     Bit Block   SB 5   Block   SB 5     Bit Block   SB 6   Block   SB 6     Bit Block   SB 6   Block   SB 6     Bit Block   SB 7   Block   SB 7     Bit Block   SB 7   C.Freq[MHz]   0.000     Bit Block   T   0.000   0.000     Bit Block   SB 7   0.000   0.000     Bit Block   Total   0.000   D.000     Block   Total   Lo A   Lo B   Lo C   Up C1   Up C2 | Service   Write the Fc or E     Service   SB 5     SB 1   SB 5     SB 2   SB 5     SB 2   SB 5     SB 2   SB 5     SB 2   SB 5     SB 2   SB 5     SB 2   SB 5     SB 2   SB 5     SB 2   SB 5     SB 2   SB 5     SB 5   SB 5     SB 1   0(OFF)     SB 1   0(OFF)     SB 3   0(OFF)     SB 5   0(OFF)     SB 5   0(OFF)     SB 6   0(OFF)     SB 6   0(OFF)     SB 6   0(OFF)     SB 6   0(OFF)     SB 6   0(OFF)     CDMA   LTE     A1   B1     A2   B2 | SB 2   Block   Type     SB 4   Block   SB 5     SB 3   Block   SB 5     Block   SB 6   Block   SB 6     BW [MHz]   EARFCN or<br>C.Freq[MHz]   EARFCN or<br>C.Freq[MHz]     SB 1   0.0FF   0.000   SB 2   0.00F     SB 3   0.0FF   0.000   SB 4   0.000   SB 5     SB 4   0.0FF   0.000   0.000   SB 5   0.000   SB 6   0.000   SB 6   0.000   SB 6   0.000   SB 6   0.000   SB 6   0.000   SB 6   SB 6   0.000   SB 6   SB 6   0.000   SB 6   SB 6   SB 6   SB 6   SB 6   SB 6   SB 6   SB 6   SB 6   SB 6   SB 6   SB 6   SB 6   SB 6   SB 6   SB 6   SB 6   SB 6   SB 6   SB 6   SB 6   SB 6   SB 6   SB 6   SB 6   SB 6   SB 6   SB 6   SB 6   SB 6   SB 6   SB 6   SB 6   SB 6   SB 6   SB 6   SB 6   SB 6   SB 6   SB 6   SB 6   SB 6   SB | Service Band Select Type   □     SB 1   Block   ▼     SB 2   Block   ▼     SB 3   Block   ▼     SB 3   Block   ▼     SB 3   Block   ▼     SB 4   Block   ▼     SB 3   Block   ▼     SB 4   Block   ▼     SB 5   Block   ▼     SB 1   0 (OFF)   □   0.000     SB 2   0 (OFF)   □   0.000   □     SB 4   0 (OFF)   □   0.000   □     SB 5   0 (OFF)   □   0.000   □     SB 6   0 (OFF)   □   0.000   □     Block   □   Total   ▼   ■     A1   A2   B1   B2   C   D     E   F1   F2   □   □   □ |

| GSI            | <u>Version</u>     | <u>Date</u>        | <u>Page</u>        |  |  |
|----------------|--------------------|--------------------|--------------------|--|--|
| This is global | 0.1                | May 11, 2018       | 36/ 42             |  |  |
| <u>Title</u>   | <u>Prepared by</u> | <u>Reviewed by</u> | <u>Approved by</u> |  |  |
| USER MANUAL    |                    |                    |                    |  |  |

### 8. System Installation

- This chapter describes how to install the repeater and Cabling method
- The needed accessories and tools are list up as below

| # |                             | Contents                                             | Picture | Q'ty |  |  |
|---|-----------------------------|------------------------------------------------------|---------|------|--|--|
| 1 | ٢                           | Nounting Bracket                                     | IJ      | 1EA  |  |  |
| 2 | AC Powe                     | Q                                                    | 1EA     |      |  |  |
| 3 | Frame Ground C              | Ø                                                    | 1EA     |      |  |  |
|   |                             | EYE BOLT(M12)                                        |         |      |  |  |
| 4 | 4 Installation purchase set | Ö                                                    | 2EA     |      |  |  |
|   |                             | PH(+) M4x8mm ,SEMS                                   | 74      | 4EA  |  |  |
|   |                             | LAG SCREW 3/8"x3"                                    |         | 2EA  |  |  |
| F | Mounting Corour cot         | HEX HEAD 3/8"x2", SCM440                             |         | 2EA  |  |  |
| 5 | mounting screw set          | Φ10.5mm/Φ21mm PLAIN WASHER                           |         | 2EA  |  |  |
|   |                             | Φ10.2mm/Φ18.4mm SPRING WASHER                        |         | 2EA  |  |  |
| 6 | Tubing Tube Sleeve Black    | Φ30mm/L:150mm Adhesive Polyolefin<br>3:1 Heat Shrink |         | 1EA  |  |  |

Table 13. EZ-DAS Installation Accessories

| GSI<br>This is global | <u>Version</u><br>0.1 | <u>Date</u><br>May 11, 2018 | <u>Page</u><br>37/ 42 |  |  |
|-----------------------|-----------------------|-----------------------------|-----------------------|--|--|
| <u>Title</u>          | Prepared by           | <u>Reviewed by</u>          | Approved by           |  |  |
| USER MANUAL           |                       |                             |                       |  |  |

### 8.1. Warnings and Hazards

### 8.1.1. Electric Shock

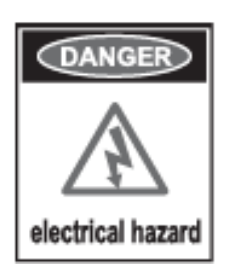

- Opening the Repeater could result in electrical shock and may cause severe injury
- Operating the Repeater with antennas in very close proximity facing each other could lead to severe damage to the repeater

### 8.1.2. Exposure to RF

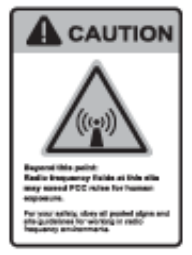

Working with the repeater while in operation, may expose the technician to

RF electromagnetic fields that exceed FCC Rules for human expose.

Visit the FCC Website at <a href="http://www.fcc.gov/oet/rfsafety">http://www.fcc.gov/oet/rfsafety</a> to learn more about

The effects of exposure to RF electromagnetic fields

| <b>GSI</b><br>This is global | <u>Version</u><br>0.1 | <u>Date</u><br>May 11, 2018 | <u>Page</u><br>38/ 42 |  |  |
|------------------------------|-----------------------|-----------------------------|-----------------------|--|--|
| <u>Title</u>                 | Prepared by           | <u>Reviewed by</u>          | Approved by           |  |  |
| JSER MANUAL                  |                       |                             |                       |  |  |

### 8.2. Service Man Installation Guide

#### 8.2.1. Wall Mount Installation

The procedure for fixing the pole type system is as follows.

Service man is mounting the same way the EZD-LICPA23 and EZS-LICPA30.

- 1) To mount the system on the wall, first fix the bracket on the wanted position.
- 2) Hang the system to the hooking position at the top of the mounting bracket
- 3) Push the system to the hooking position at the bottom of the mounting bracket.

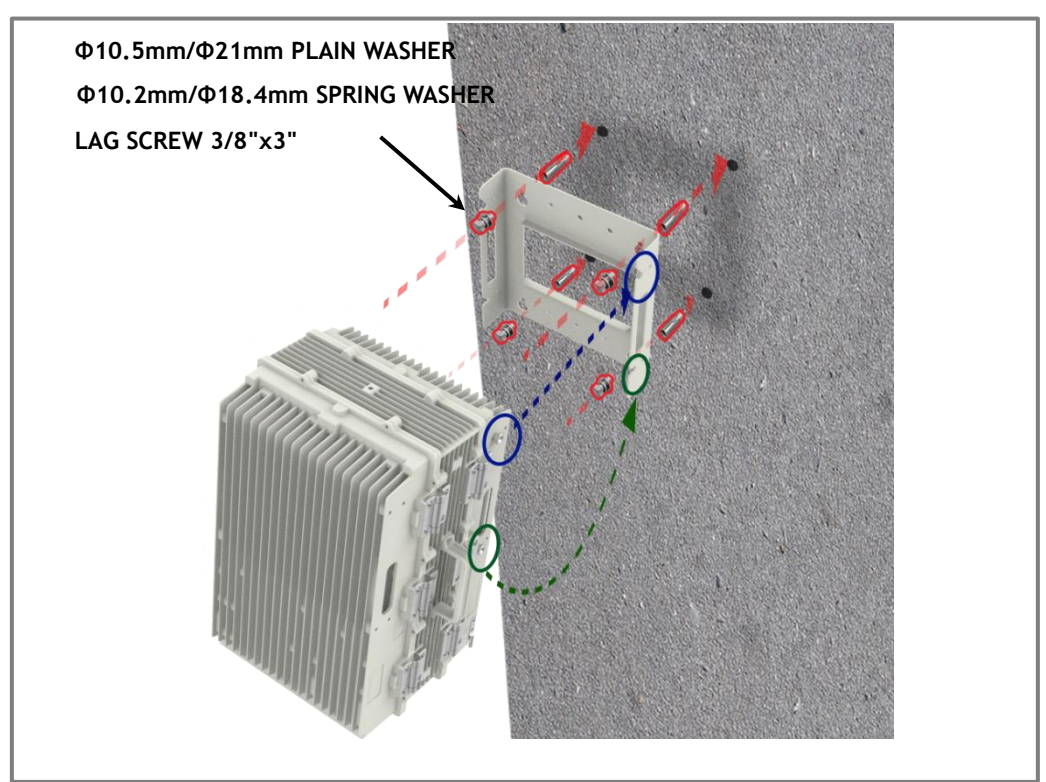

Figure 13. The way to fix the bracket on the pole (Normal type)

#### Protection gloves and goggles

Make sure that worker wears protection gloves and goggles to prevent damages from debris while drilling holes in a Pole or Wall

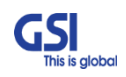

| GSI            | <u>Version</u> | <u>Date</u>        |
|----------------|----------------|--------------------|
| This is global | 0.1            | May 11, 2018       |
|                | Prepared by    | <u>Reviewed by</u> |

USER MANUAL

<u>Title</u>

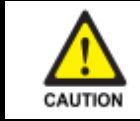

### Cautions while drilling on the pole

Drilling thru-hole on a center of the pole

4) Align the system with the fixing holes of the mounting bracket and fix them firmly

<u>Page</u> 39/ 42

Approved by

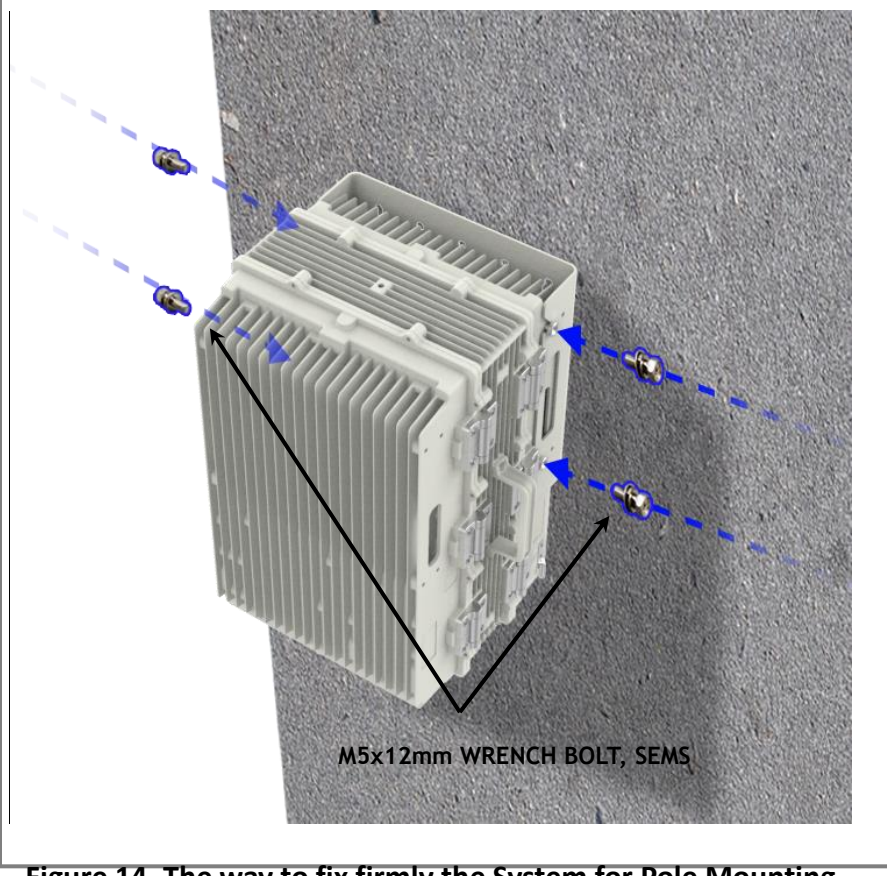

Figure 14. The way to fix firmly the System for Pole Mounting

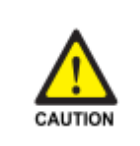

### **Cautions System leveling**

Before fixing the system, Check the horizontal and vertical level using a spirit level

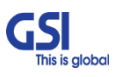

| GSI            | <u>Version</u> | <u>Date</u>        | <u>Page</u>        |  |  |
|----------------|----------------|--------------------|--------------------|--|--|
| This is global | 0.1            | 0.1 May 11, 2018   |                    |  |  |
| <u>Title</u>   | Prepared by    | <u>Reviewed by</u> | <u>Approved by</u> |  |  |
| USER MANUAL    |                |                    |                    |  |  |

### 8.3. Cable Connection

#### 8.3.1. AC Power cable connection

- Repeater supports a free AC Input voltage from 110V to 240V
- Provided Power cable is single type, so it can be used flexibly
- The pin description of AC Port is below. User should connect exact polarity of AC

| Port Outlook<br>(System Side) | Port numbering<br>for MS | NAME | Description  |
|-------------------------------|--------------------------|------|--------------|
|                               | A                        | AC_H | AC Hot       |
|                               | В                        | AC_N | AC Neutral   |
| MS-3102A-10SL-3P              | C                        | F.G  | Frame Ground |

• The specification & Connection of AC Power Cable

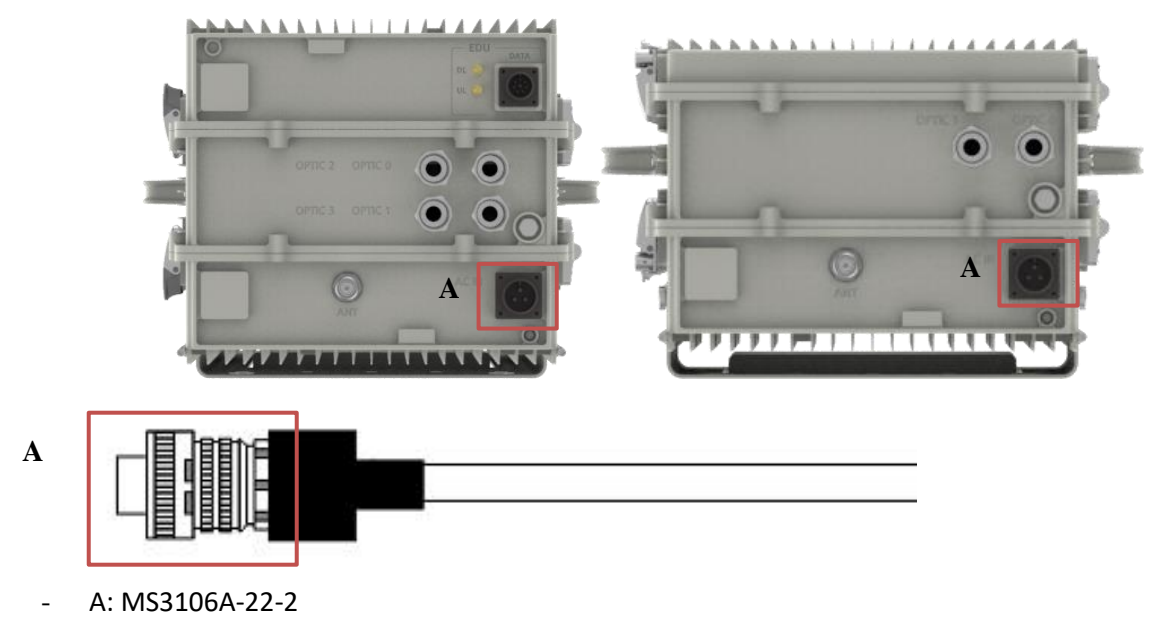

- Connect Port A for inserting AC Power

| <b>GSI</b><br>This is global | <u>Version</u><br>0.1 | <u>Date</u><br>May 11, 2018 | <u>Page</u><br>41/ 42 |  |  |
|------------------------------|-----------------------|-----------------------------|-----------------------|--|--|
| <u>Title</u>                 | Prepared by           | <u>Reviewed by</u>          | Approved by           |  |  |
| USER MANUAL                  |                       |                             |                       |  |  |

### 8.3.2. Local Maintenance Connection

Repeater Support a RJ-45 connector

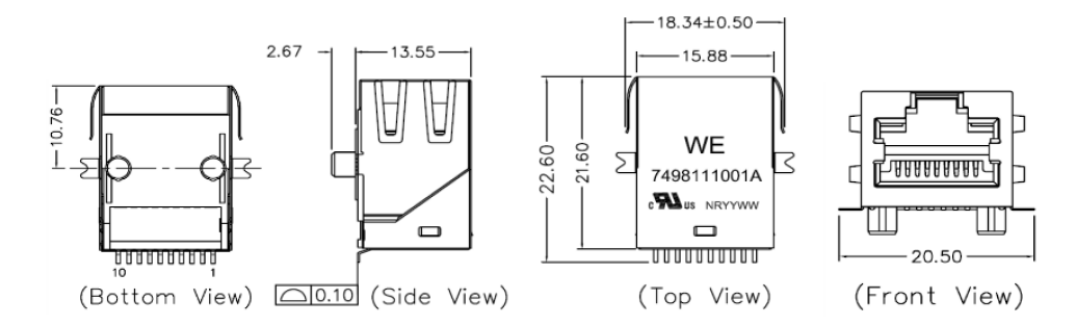

### 8.3.3. Grounding cable Connection

• Frame(Earth) Wire size is AWG #6. The way to install the grounding cable is below

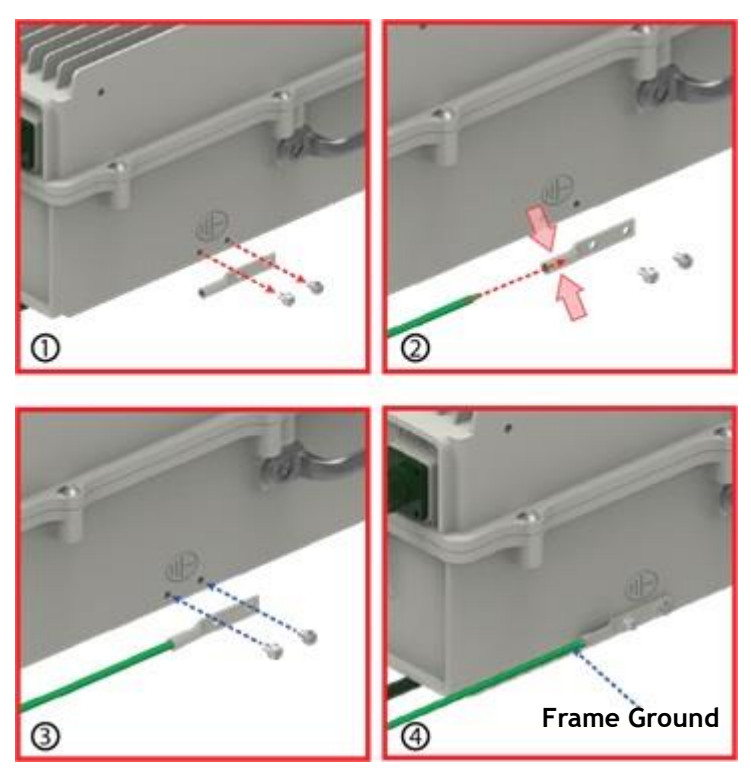

• The specification of ground terminal lug is like below (Refer to JOCT 0202-RL05)

| <b>GSI</b><br>This is global | <u>Version</u><br>0.1 | <u>Date</u><br>May 11, 2018 | <u>Page</u><br>42/42 |  |  |
|------------------------------|-----------------------|-----------------------------|----------------------|--|--|
| <u>Title</u>                 | Prepared by           | <u>Reviewed by</u>          | Approved by          |  |  |
| USER MANUAL                  |                       |                             |                      |  |  |

#### TUBULAR CABLE LUGS, TWO-HOLE, STANDARD BARREL AND LONG BARREL

TYPE-CT

Material : Electrolytic Copper (TPC)
Surface : Tin Plated

- With Inspection Hole · Color Coded to Show Proper Die Number
- and Color 10ml~630ml
- To IEC 60228 Class 2 and Class 5
- UL Listed 486A-486B up to 35KV

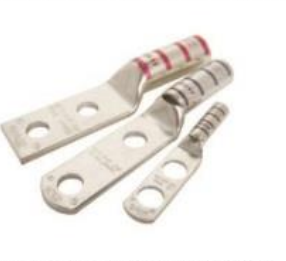

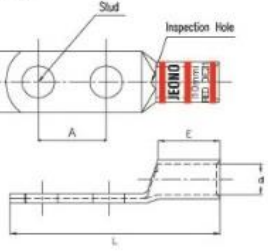

Part No Explation : JOCO 0201-X X 04 → Stud Size(mm, UNC)

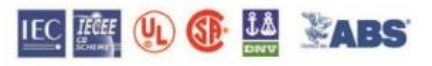

ł Tongue Form R : Round Type S : Square Type

Barrel Form \*S : Standard Barrel Type \*L : Long Barrel Type

| Part Number                                                                                                    |     | Wire | Range |    |                                                                                                    |                                                                                                    |     | Dime                                                                                                    | ension | (mm) |                                                                                                    |                                                                                                    | Color   |               |
|----------------------------------------------------------------------------------------------------|-----|------|-------|----|----------------------------------------------------------------------------------------------------|----------------------------------------------------------------------------------------------------|-----|----------------------------------------------------------------------------------------------------|--------|------|----------------------------------------------------------------------------------------------------|----------------------------------------------------------------------------------------------------|---------|---------------|
|                                                                                                    | CO  | DE   | FL    | EX | Size                                                                                                    |                                                                                                    |     |                                                                                                    | 1      | E    |                                                                                                    | L                                                                                                    | Code &  | Q'ty<br>/ had |
|                                                                                                    | AWG | m²   | AWG   | mť | 0120                                                                                                    | w                                                                                                    | a   | A                                                                                                    | *S     | *L   | *S                                                                                                    | *L                                                                                                    | Die No  | 1 009         |
| JOCT 0202-XX05                                                                                                   |     |      |       | 1  | M5                                                                                                    | 10                                                                                                    |     | 10                                                                                                    |        | 12   | 50                                                                                                    | 67                                                                                                    |         |               |
| JOCT 0202-XX06                                                                                                   | 1   |      |       |    | M6                                                                                                    | 1 12                                                                                                    |     | 10                                                                                                    |        |      | 52                                                                                                    | 0/                                                                                                    |         |               |
| JOCT 0202-XX08                                                                                                   | 6   | 16   | 6     | 16 | M8                                                                                                    | 45.5                                                                                                    | 5.4 | 10                                                                                                    | 15     | 30   | 07                                                                                                    | 00                                                                                                    | Blue 24 | 300           |
| JOCT 0202-XX10                                                                                                   | 1   |      |       |    | M10                                                                                                    | 15.5                                                                                                    |     | 19                                                                                                    |        |      | 0/                                                                                                    | 82                                                                                                    | JOCD-0  |               |
| JOCT 0202-XX12                                                                                                   | 1   |      |       |    | M12                                                                                                    | 18                                                                                                    | 1   | 22                                                                                                    | 1      |      | 70                                                                                                    | 85                                                                                                    | 1       |               |
| and the second second second second second second second second second second second second second second second |     |      |       |    | and the second second se | a second a second second second second second second second second second second second second second second se |     | the second second second second second second second second second second second second second second second se |        |      | and the second second se | Entering the second second se<br>second second second second second second second second second second second second second second second second second second second second second second second second second second second second second second second second second sec |         |               |

÷

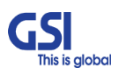